# Programa SP Sem Papel SERVIÇO DEMANDAS

Secretaria da Educação

Plano de Ações Integradas do Estado de São Paulo (PAINSP): Eixo V - Infraestrutura física

Versão 2 – 23/11/2021

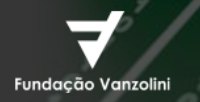

Arquivo Público do estado de são paulo

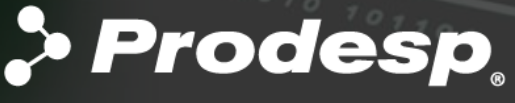

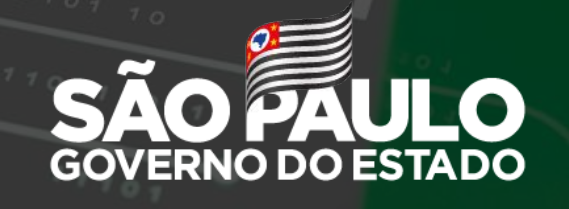

cretaria de verno Secretaria de Orçamento e Gestão

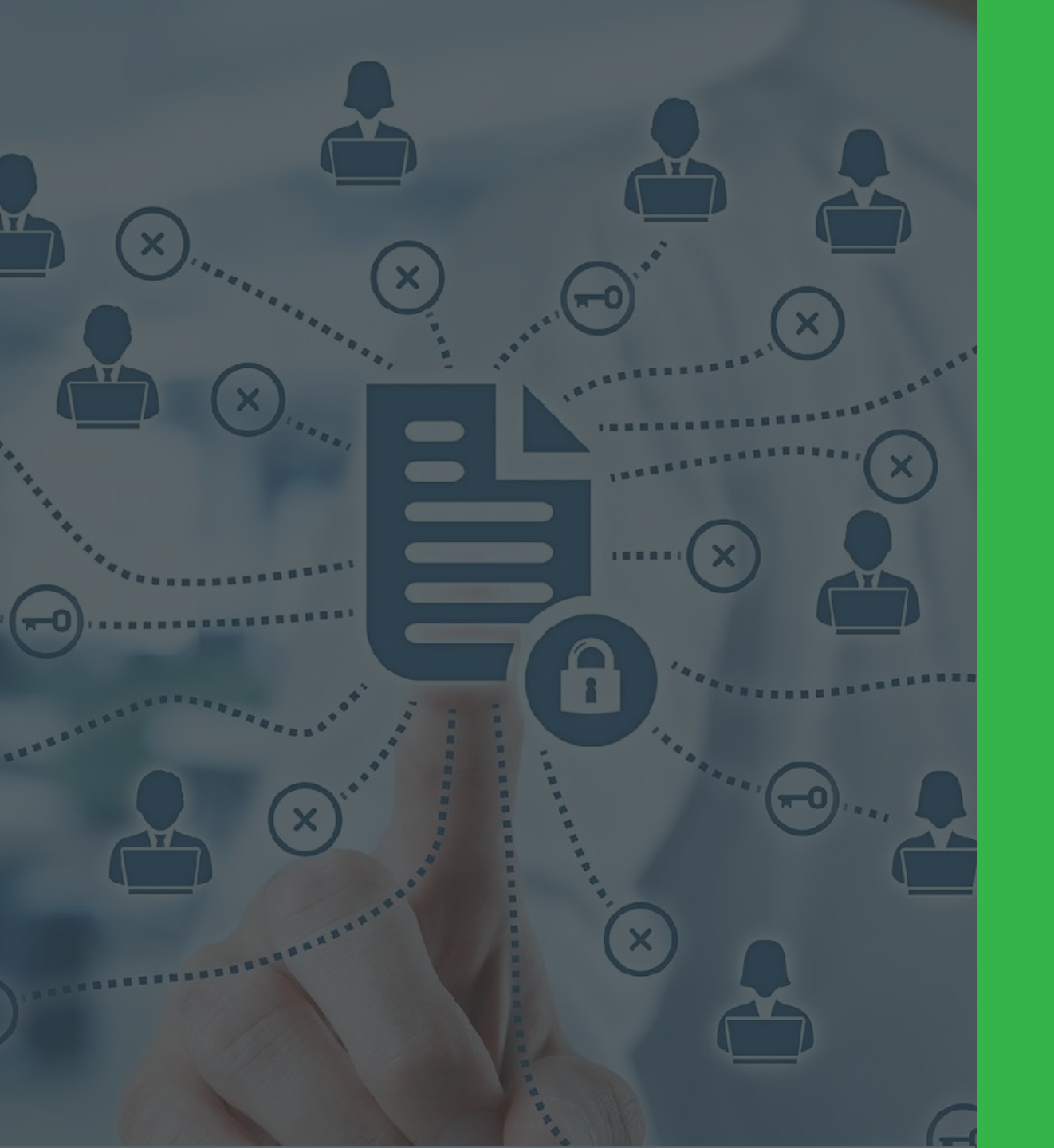

# Sejam bem-vindos ao Demandas!

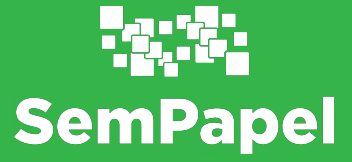

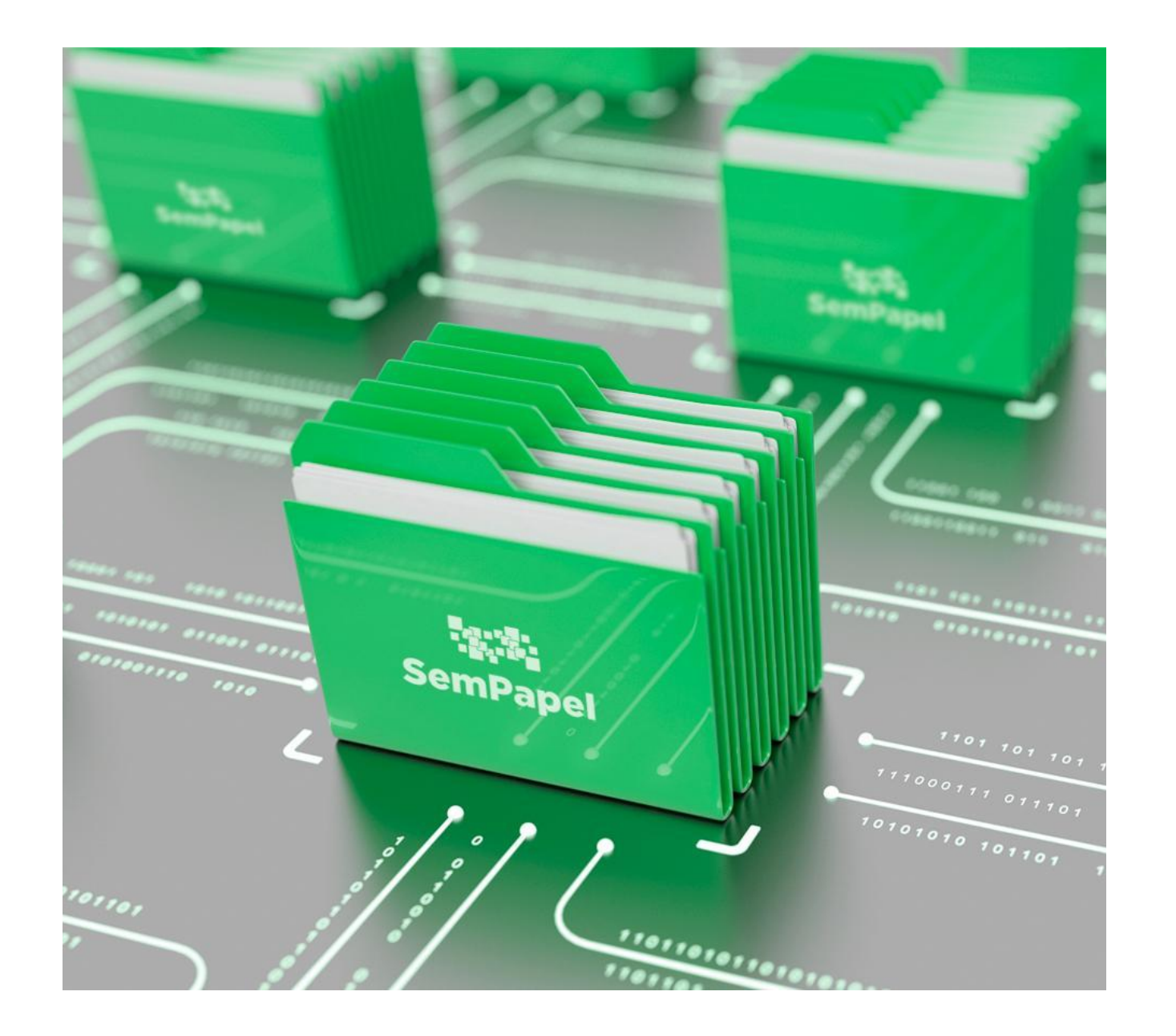

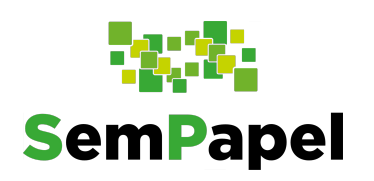

# O serviço DEMANDAS

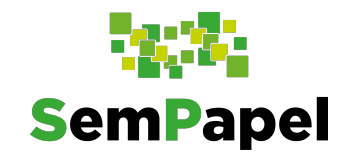

# O QUE É?

Integrante do Programa SP Sem Papel, o Demandas foi desenvolvido para atender e tramitar solicitações e acompanhamentos de acordos bilaterais, tanto os oriundos de emendas ou demandas parlamentares, quanto aqueles motivados pela parte interessada, destinados a órgãos públicos.

O serviço Demandas atenderá, também, a formalização dos Termos de Compromisso, conforme instituído no **Plano de Ações Integradas do Estado de São Paulo (PAINSP)**.

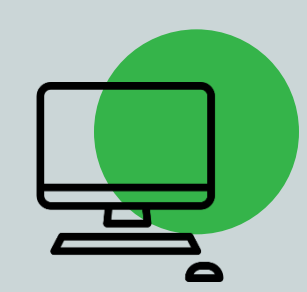

Concentra as solicitações de alocação de recursos públicos, feitas por entidades ou prefeituras para as Secretarias do Estado de São Paulo, em qualquer tempo, que podem ou não envolver recursos financeiros e que antes eram recebidas via ofício protocolado nas Secretarias.

#### **EMENDAS PARLAMENTARES**

Desdobram-se em:

DEMANDAS

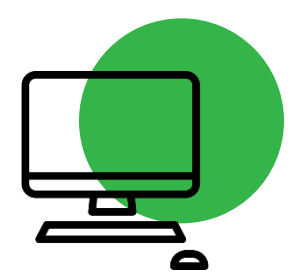

**Emendas-LOA**: Solicitações parlamentares previamente aprovadas e publicadas na **Lei Orçamentária Anual (LOA)**, com prazo para seu cumprimento.

**Demandas Parlamentares:** Solicitações parlamentares aprovadas pelo Governo a qualquer tempo, com gestão centralizada na Casa Civil.

# Possui dois módulos:

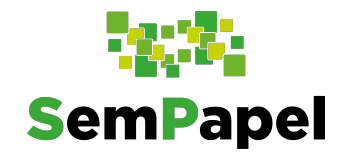

#### Lógicas do sistema

(k.

#### **On-line**

O sistema é digital e *on-line*. Pode ser acessado em qualquer lugar e a qualquer momento.

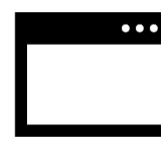

#### Acesso

Para acessá-lo, é necessário ter um usuário (matrícula gerada pelo sistema ou CPF) e senha.

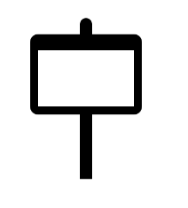

#### Fluxo definido

O sistema tem fluxo de documentos/ações definido.

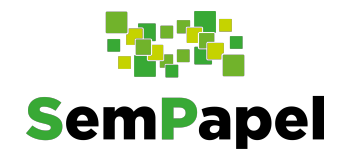

#### Acesso dos usuários das prefeituras municipais

O acesso dos(as) Prefeitos(as) Municipais é cadastrado em conformidade com o Certificado de Regularidade do Município para Celebrar Convênios - CRMC, atualizado pela Secretaria de Desenvolvimento Econômico - SDR.

**Login:** CPF do Prefeito(a)

Senha: Encaminhada para o e-mail cadastrado no CRMC

O Prefeito(a) poderá cadastrar outros usuários da prefeitura que receberão a senha de acesso ao sistema no e-mail cadastrado.

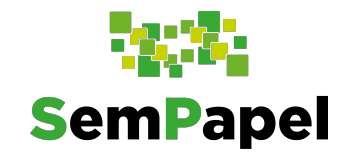

#### • •

#### Acesso dos usuários das prefeituras municipais

Para receber uma nova senha de acesso ao sistema, selecione a opção "**Esqueci minha senha**" para que uma nova seja encaminhada para o e-mail cadastrado.

Caso seja necessário alterar este e-mail, as prefeituras deverão entrar em contato com a SDR - Secretaria de Desenvolvimento Regional.

|         |                | SemPapel<br>Identifique-se  |  |  |
|---------|----------------|-----------------------------|--|--|
| Usuário |                |                             |  |  |
| 4       | Digite seu CPF |                             |  |  |
| _       |                |                             |  |  |
|         |                | <ul> <li>Próximo</li> </ul> |  |  |
|         |                |                             |  |  |

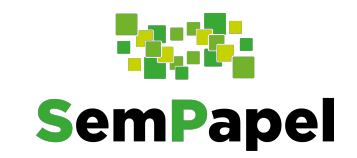

# Serviço Capacitação

No *site* do programa, clique em "Serviços" e, em seguida, selecione a opção "Capacitação", para acessar o Ambiente Virtual de Aprendizagem (AVA).

Se preferir, digite:

https://treinamentos.spsempapel.sp. gov.br/

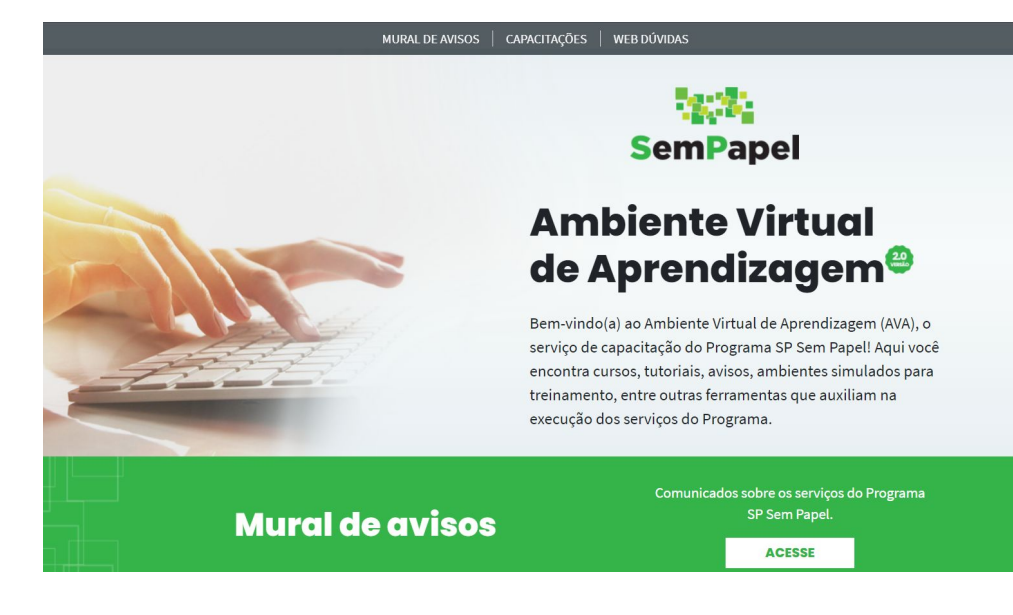

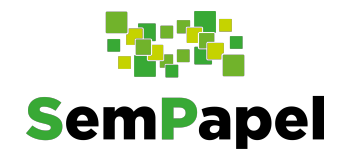

#### **Ambiente Virtual de Aprendizagem**

Este ambiente dispõe de uma série de materiais com o objetivo de proporcionar ao usuário melhor experiência com o Programa Sem Papel – Serviço Demandas. SP

| saopaulo.sp.gov.br                                                                                                    |                                                              |
|----------------------------------------------------------------------------------------------------|--------------------------------------------------------------|
| MURAL DE AVISOS   C                                                                                                    | CAPACITAÇÕES   WEB DÚVIDAS                                   |
|                                                                                                    | Sec.25                                                       |
|                                                                                                    | SemPapel                                                     |
|                                                                                                    | Ambiente Virtual                                             |
|                                                                                                    | de Aprendizaaem <sup>@</sup>                                 |
|                                                                                                    | Bem vinde (a) as Ambiente Vintuel de Anzendizaren (AVA) a    |
|                                                                                                    | serviço de capacitação do Programa SP Sem Papel! Aqui você   |
| The second second secon | encontra cursos, tutoriais, avisos, ambientes simulados para |
|                                                                                                    | treinamento, entre outras ferramentas que auxiliam na        |
|                                                                                                    | execução dos serviços do Programa.                           |
|                                                                                                    | Comunicados sobre os serviços do Programa                    |
| Mural de avisos                                                                                                    | SP Sem Papel.                                                |
|                                                                                                    | ACESSE                                                       |
|                                                                                                    |                                                              |

#### Capacitações

Acesso a cursos, ambientes de simulação, tutoriais de navegação, midiatecas e perguntas frequentes referentes aos servicos do Programa SP Sem Papel que você utiliza

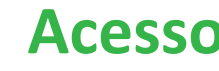

Acesso

Para acessar os conteúdos do AVA, clique em "Acessar".

Digite seu CPF nos dois campos e clique em "Acesse".

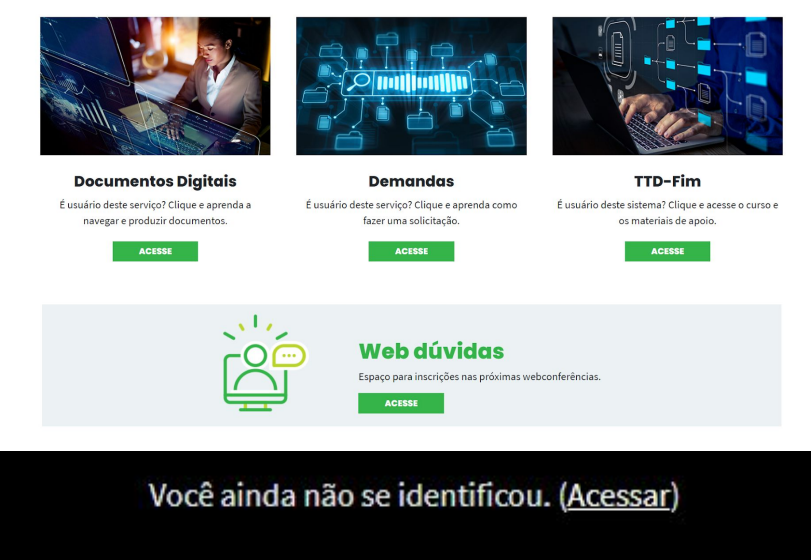

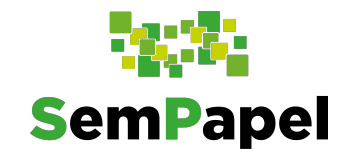

# Capacitações

Neste espaço, estão os cursos autoinstrucionais para utilização do Demandas destinados aos diversos agentes envolvidos no processo (entidades, prefeituras e Secretarias), as perguntas frequentes e o ambiente de simulação.

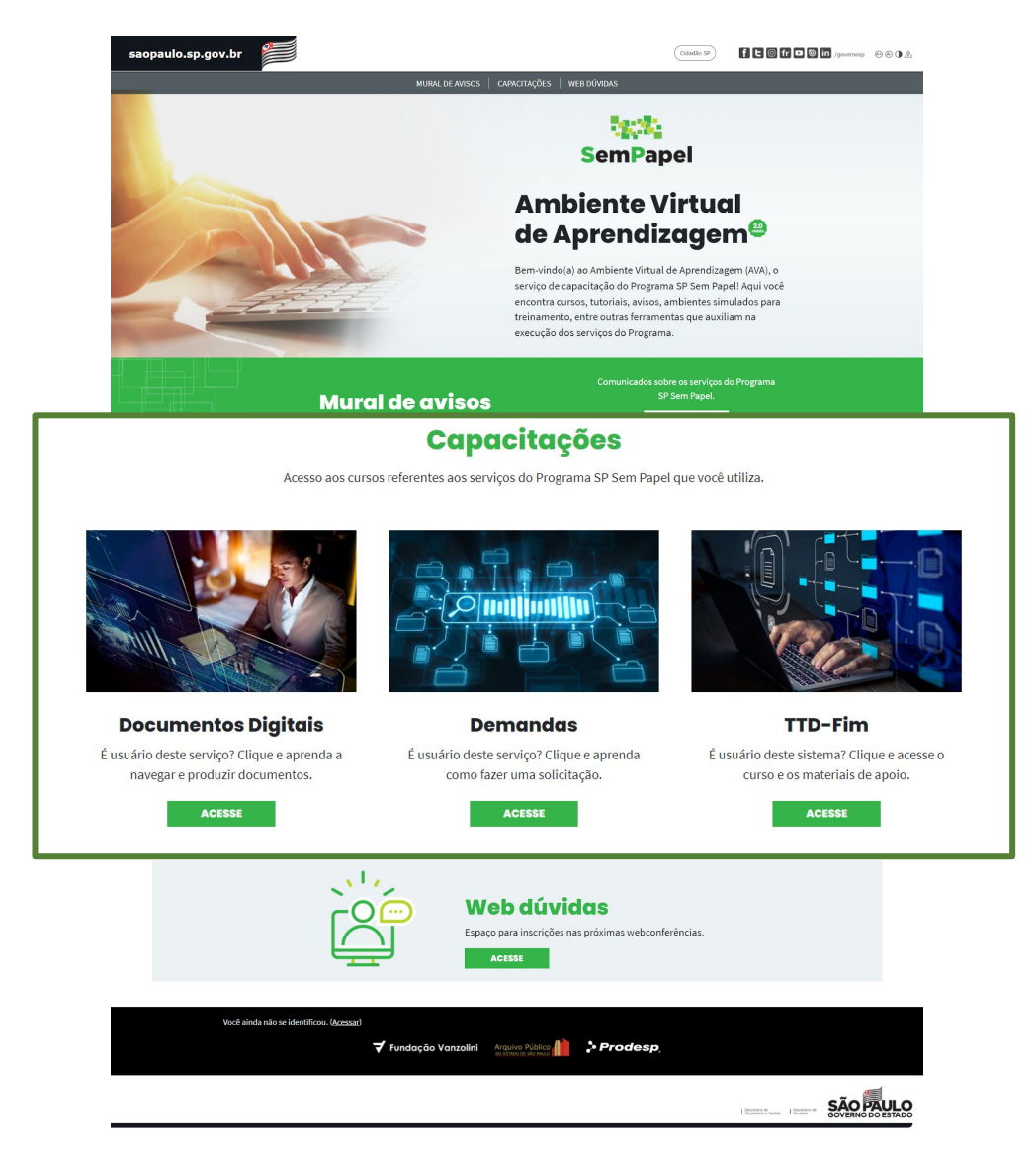

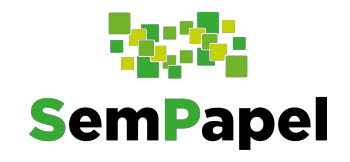

# Mural de avisos

Neste espaço, você vê todos os comunicados referentes às atualizações dos sistemas integrantes do programa.

Para isso, clique em "Acesse".

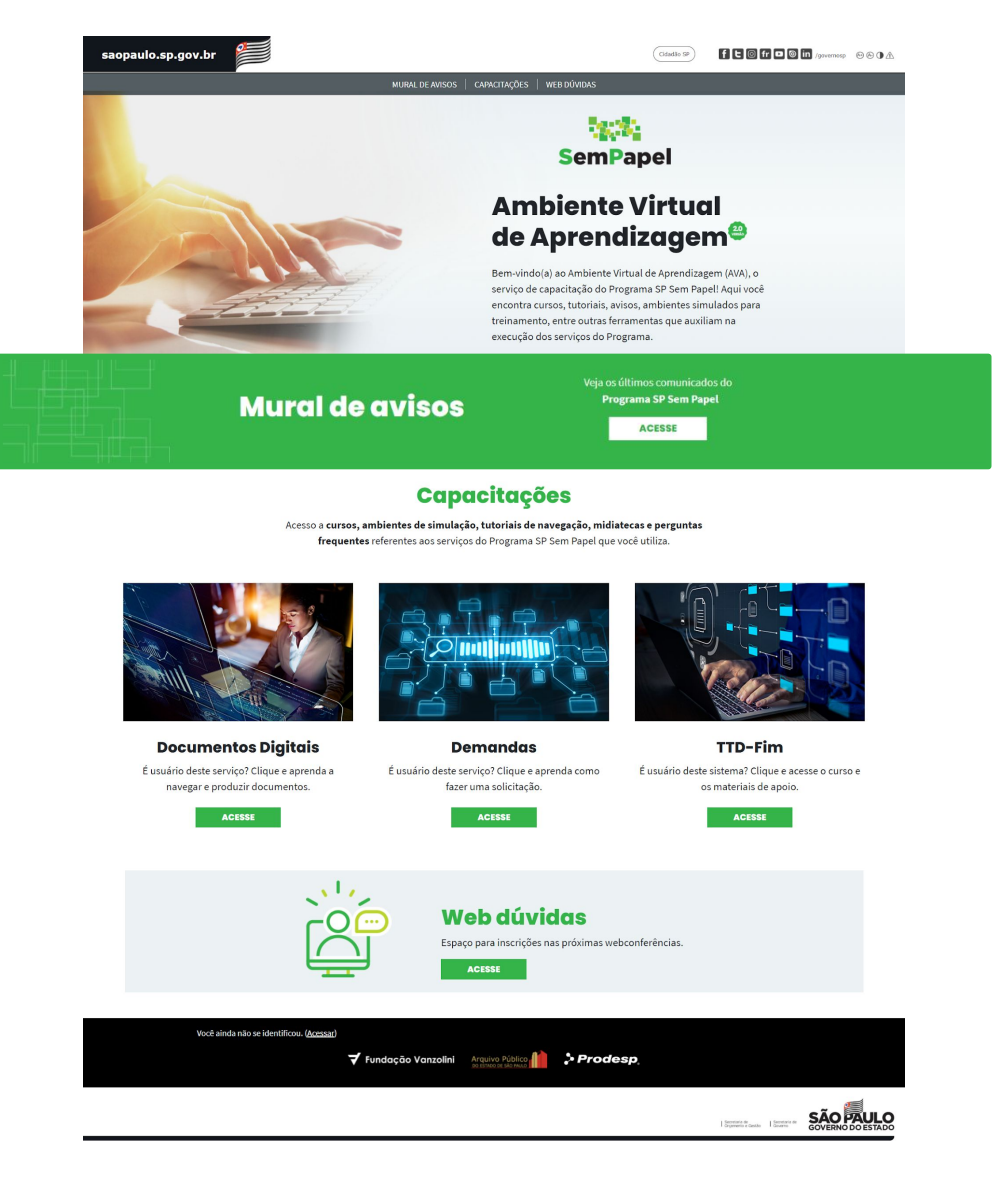

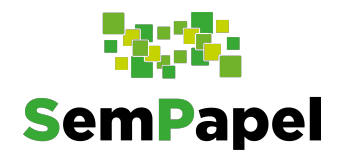

#### Midiateca

Você encontra aqui gravações das web dúvidas, videoaulas, manuais, apresentações, materiais com passo a passo, resoluções, portarias, decretos e muito mais!

Clique em "Acesse".

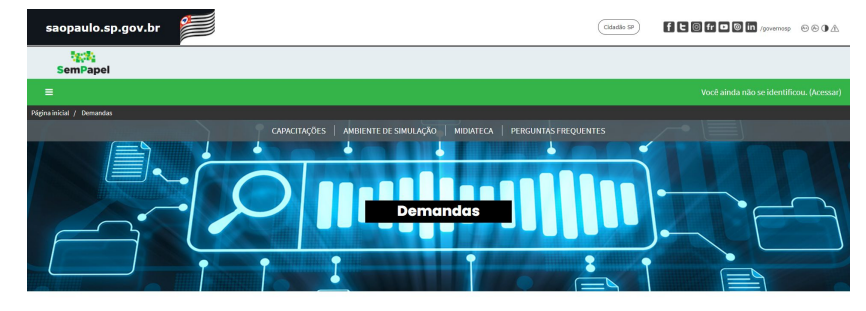

Capacitações Bem-vindo(a), usuário do serviço Demandas. Esta é uma área de capacitação para utilização deste serviço. Aquí você encontra cursos maniais, cosa passo FÃO e o ambiente de emiliaráo, para treipar o usa do sistema.

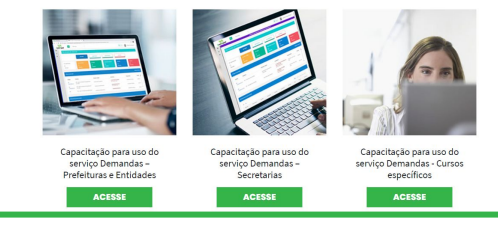

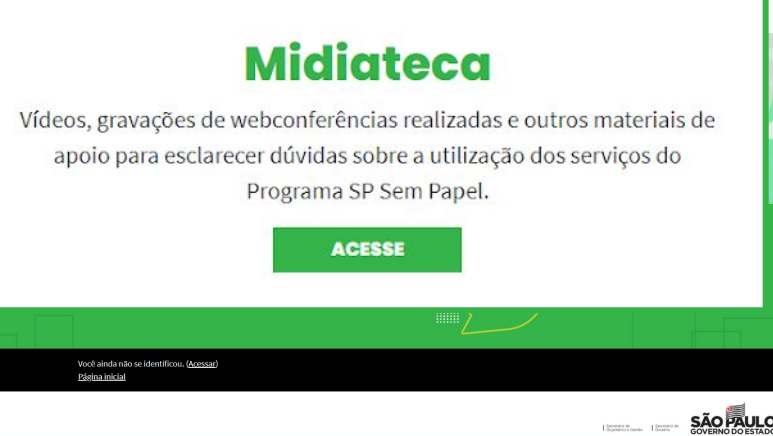

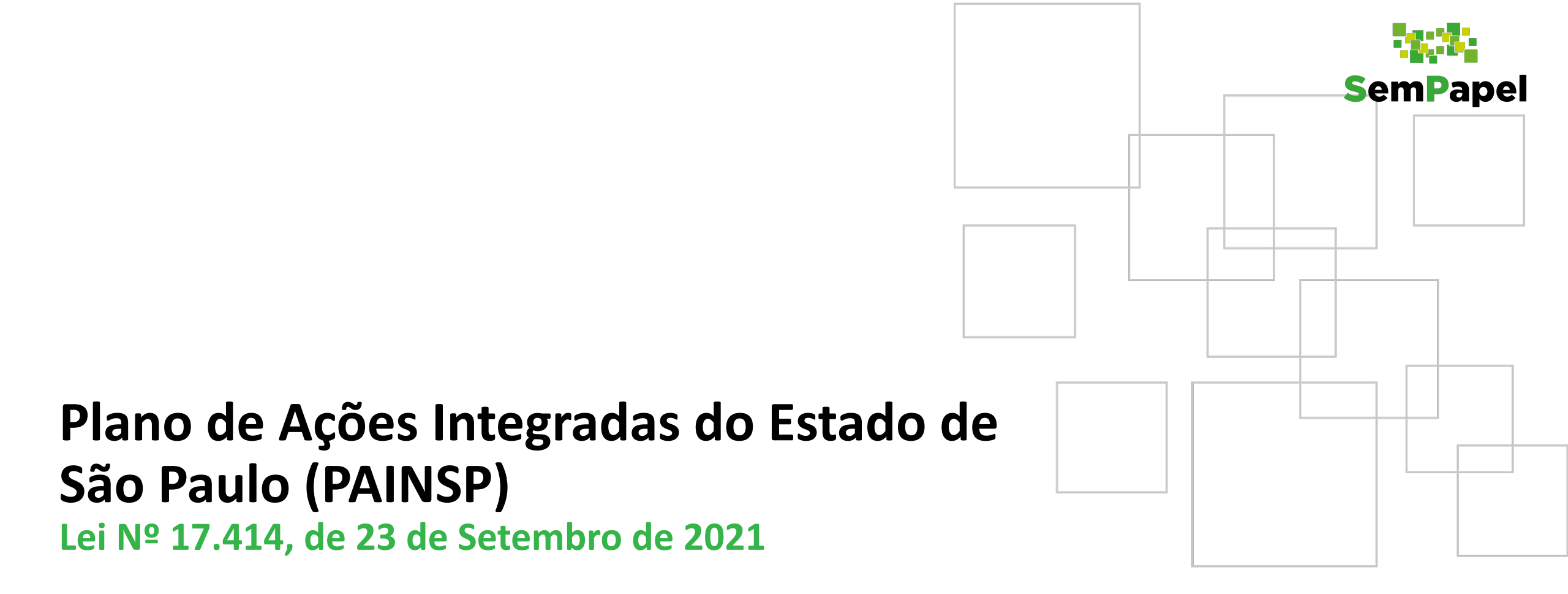

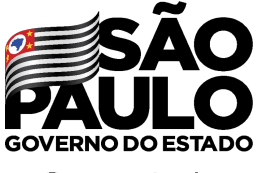

Secretaria de Educação

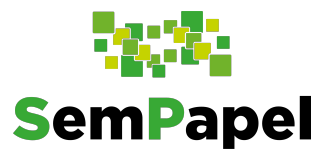

# Plano de Ações Integradas do Estado de São Paulo (PAINSP)

Instituído pela Lei Nº 17.414, de 23 de Setembro de 2021 e regulamentada pelo Decreto nº 66.177, de 27 de outubro de 2021

#### O QUE É?

É uma nova modalidade de regime de colaboração entre o Estado de São Paulo, por intermédio da Secretaria da Educação, e os municípios, que dispõe sobre apoio técnico ou financeiro.

Trata-se de uma inovação do ordenamento jurídico para aproximar e aprimorar as relações entre o governo do Estado e governos municipais

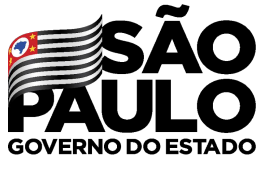

Secretaria de Educacão

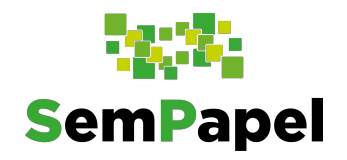

#### **Eixos PAINSP**

I - Materiais didáticos e pedagógicos, tecnologias educacionais e educação inclusiva

|                              | II - Alimentação Escolar                                                          | III - Transporte escolar                                                        |  |  |
|------------------------------|-----------------------------------------------------------------------------------|---------------------------------------------------------------------------------|--|--|
|                              | IV - Formação de profissionais                                                    | VI - Equipamentos                                                               |  |  |
| Disponível<br>no<br>DEMANDAS | V - Infraestrutura física                                                         |                                                                                 |  |  |
|                              | VII - gestão pedagógica, avaliação educad<br>alunos com altas habilidades, superd | cional e estratégia de aprendizagem para<br>otados e com necessidades especiais |  |  |

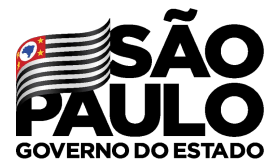

Secretaria de Educação

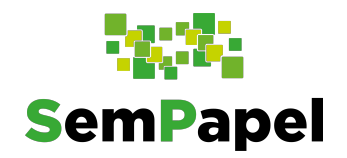

# V - Infraestrutura física

O eixo de infraestrutura física do PAINSP é o primeiro a ser liberado pela Secretaria da Educação, sendo regulamentado pela **Resolução Seduc nº 121, de 12/11/2021** que estabelece normas complementares para aplicação do eixo de infraestrutura física.

#### Ações previstas nos eixos:

| Construção de escolas | <b>Reforma</b> de escolas e | Ampliação de escolas |
|-----------------------|-----------------------------|----------------------|
| e creches             | creches                     | e creches            |

As ações poderão executadas na **rede estadual**, na **rede municipal** ou em **ambas as redes**.

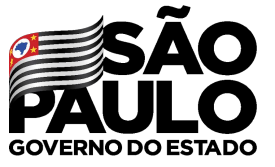

Secretaria de Educação

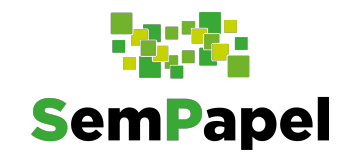

GOVERNO DO ESTADO Secretaria de Educação

# V - Infraestrutura física

Metas:

- Meta 1 do PEE (Lei nº 16.279/2016) Educação infantil
- Meta 2 do PEE (Lei nº 16.279/2016) Ensino fundamental
- Meta 3 do PEE (Lei nº 16.279/2016) Ensino médio
- Meta 4 do PEE (Lei nº 16.279/2016) Educação especial
- Meta 6 do PEE (Lei nº 16.279/2016) Educação Integral
- Meta 7 do PEE (Lei nº 16.279/2016) IDEB
- Implementação dos itinerários formativos do Novo Ensino Médio

#### ramas que nodem cor relacionados às asões

| relacionados as ações.        |                                  |
|-------------------------------|----------------------------------|
| Programa Novo Ensino<br>Médio | Programa de Educação<br>Infantil |
|                               | Programa Novo Ensino<br>Médio    |

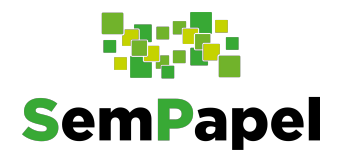

## **Portfólios no sistema DEMANDAS**

No sistema as ações do eixo de infraestrutura física estarão disponíveis em dois portfólios:

523 - (PAINSP) Infraestrutura física - Ações da Municipal

527 - (PAINSP) Infraestrutura física - Ações da Rede Estadual

Para o cadastro das ações da rede municipal as prefeituras já poderão incluir demandas no "(PAINSP) *Infraestrutura física (PAINSP)*". Para as ações da rede estadual, as demadas serão incluídas pela Secretaria através do portfólio "*Infraestrutura física (PAINSP) Ações da Rede Estadual*" para depois serem liberadas para as Prefeituras. Confira o fluxo nos próximos slides!

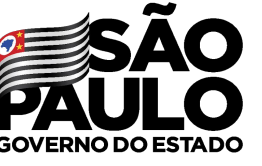

Secretaria de Educação

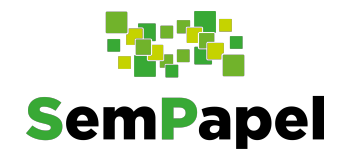

#### Confira a íntegra dos normativos

Lei nº 17.414, de 23/09/2021 Decreto nº 66.177, de 27/10/2021 Eixo de Infraestrutura Física Resolução nº 121, de 12/11/2021

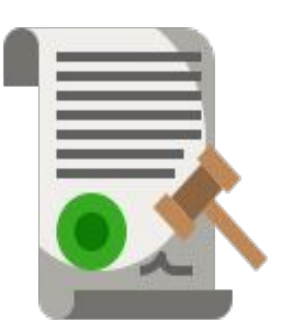

Link

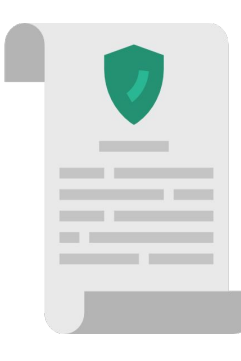

Link

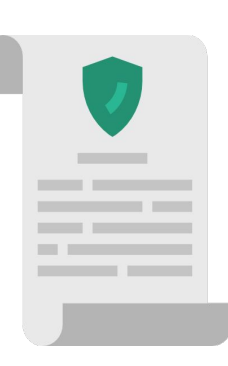

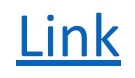

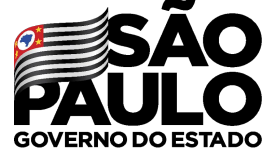

Secretaria de Educação

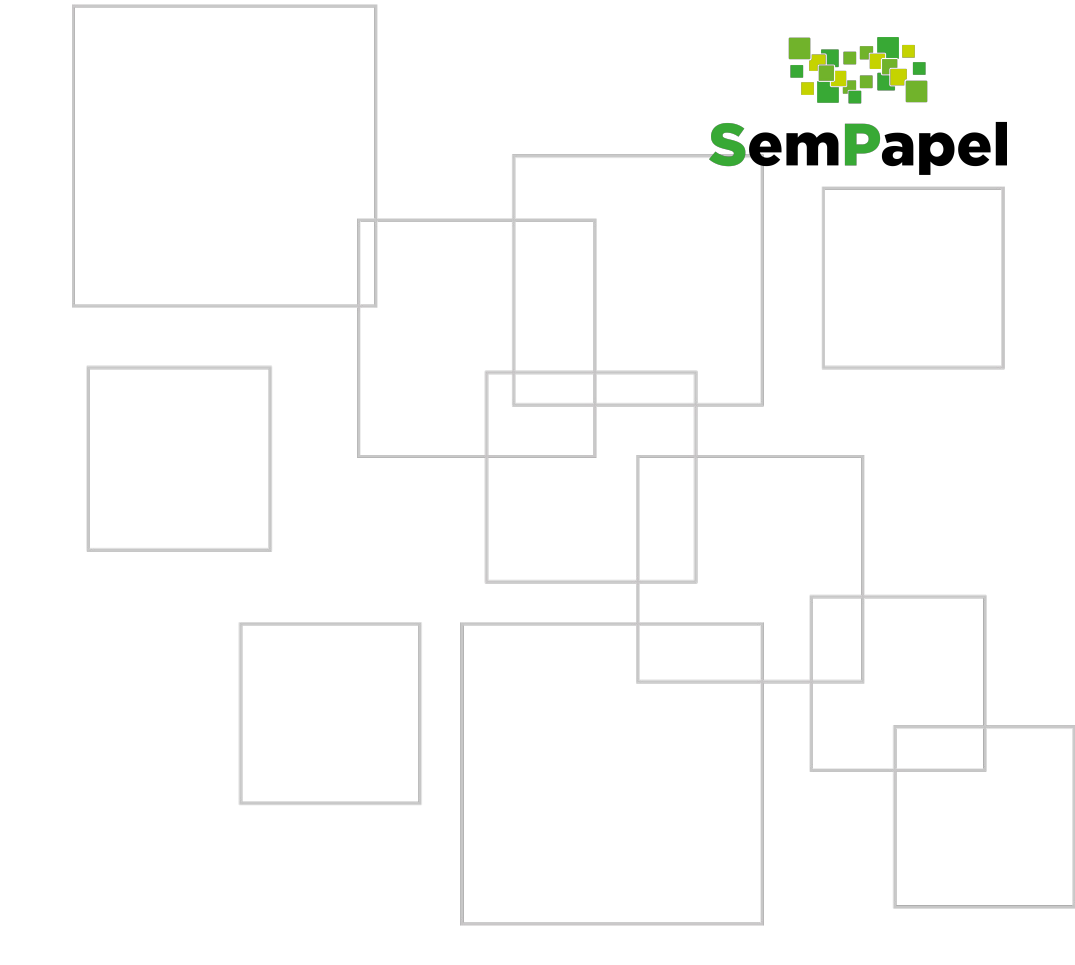

#### PAINSP ADESÃO AOS EIXOS

Ao acessar o serviço Demandas, o sistema exibirá uma mensagem contendo os eixos do PAINSP. Selecione o(s) eixo(s) que deseja aderir e clique em **"Aderir".** 

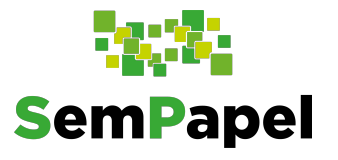

| Papel E Demanda  | Adesão PAIN | ISP - SEDUC                                                                                                    | / -                   | Manuais Função<br>Super Usuário |
|------------------|-------------|----------------------------------------------------------------------------------------------------|-----------------------|---------------------------------|
| PM AMERICANA     | Para cria   | r uma demanda no portfólio relacionado ao eixo, é necessário realizar à adesão.                                                                        |                       |                                 |
|                  | ê 0         | 1                                                                                                    |                       |                                 |
|                  |             | Eixo de adesão                                                                                                    | Situação da<br>adesão | O DE ARQUIVOS                   |
| PM AMERICANA     |             | Alimentação escolar                                                                                                    | Não fez<br>adesão     |                                 |
| 1                |             | Equipamentos                                                                                                    | Não fez<br>adesão     | O DE ARQUIVOS                   |
|                  |             | Formação e valorização de profissionais                                                                                                    | Não fez<br>adesão     |                                 |
| Painel principal |             | Gestão pedagógica, avaliação educacional e estratégia de aprendizagem para alunos com altas<br>habilidades, superdotados e com necessidades especiais. | Não fez<br>adesão     |                                 |
|                  |             | Infraestrutura física                                                                                                    | Não fez<br>adesão     |                                 |
|                  |             | Materiais didáticos, pedagógicos, tecnologias educacionais e educação inclusiva                                                                        | Não fez<br>adesão     |                                 |
|                  |             | Transporte escolar                                                                                                    | Não fez<br>adesão     |                                 |
|                  | Exibindo    | registros 1 a 7, de 7                                                                                                    |                       |                                 |
|                  |             |                                                                                                    |                       |                                 |
|                  |             |                                                                                                    | 🗙 Fechar 🗸 Aderir     |                                 |

Se realizar a adesão a apenas um dos eixos você poderá, posteriormente, consultar e aderir aos demais eixos. Para isso, em "**Demandas**", clique em "**Adesão PAINSP – SEDUC**".

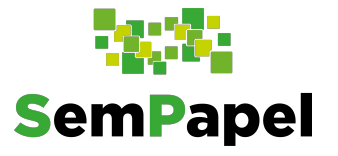

| PAIN                                                                                    | IEL & ENTIDAD                    |                             | E DEMANDAS 1                                                                                                    |
|-----------------------------------------------------------------------------------------|----------------------------------|-----------------------------|----------------------------------------------------------------------------------------------------|
| linhas Demandas 🗮 Outras Demandas                                                       | ☞ Minhas assinaturas 🖺 Adesão PA | INSP - SEDUC                |                                                                                                    |
|                                                                                         | + Incluir dema                   | nda Emendas / Dem           | nandas disponíveis 1                                                                                              |
|                                                                                         |                                  |                             |                                                                                                    |
| squisar                                                                                 |                                  |                             |                                                                                                    |
|                                                                                         |                                  |                             |                                                                                                    |
| Demanda:                                                                                |                                  | Ite                         | m:                                                                                                    |
| Demanda:                                                                                |                                  | Ite                         | m:<br>Selecione                                                                                                   |
| Demanda:                                                                                |                                  | lte<br>S<br>Pro             | m:<br>Selecione                                                                                                   |
| Demanda:<br>Portfólio:<br>Selecione                                                     |                                  | Ite<br>S<br>Pro             | m:<br>Selecione<br>Ograma:<br>Selecione                                                                           |
| Demanda:<br>Portfólio:<br>Selecione<br>Natureza do objeto:                              |                                  | Ite                         | m:<br>Selecione<br>ograma:<br>Selecione<br>uação:                                                                 |
| Demanda:<br>Portfólio:<br>Selecione<br>Natureza do objeto:<br>Selecione                 |                                  | Ite<br>S<br>Pro<br>S<br>Sit | m:<br>Selecione<br>ograma:<br>Selecione<br>uação:<br>Para filtrar por situação, selecione uma natureza do objeto. |
| Demanda:  Portfólio:  Selecione  Natureza do objeto:  Selecione  Demanda em diligéncia: | Situação Cancelada:              | Ite                         | m:<br>Selecione<br>ograma:<br>Selecione<br>uação:<br>Para filtrar por situação, selecione uma natureza do objeto. |

Você poderá consultar em quais eixos fez a adesão, a data da ação e o termo de adesão. Para aderir os demais eixos, basta selecioná-los e clicar em **"Aderir".** 

Atenção: Não será possível desfazer a ação de adesão!

|        | PAINEL LE ENTIDADE ENTIDADE ENTIDADE ENTIDADE                                                                                                    | vos                               |
|--------|----------------------------------------------------------------------------------------------------|-----------------------------------|
| linha  | s Demandas 🛛 🖃 Outras Demandas 🖉 Minhas assinaturas 🖺 Adesão PAINSP - SEDUC                                                                         |                                   |
| ¢      |                                                                                                    |                                   |
|        | Eixo de adesão                                                                                                    | Situação da adesão                |
|        | Alimentação escolar                                                                                                    | Não fez adesão                    |
| )      | Equipamentos                                                                                                    | Não fez adesão                    |
|        | Formação e valorização de profissionais                                                                                                    | Não fez adesão                    |
|        | Gestão pedagógica, avaliação educacional e estratégia de aprendizagem para alunos com altas habilidades, superdotados e com necessidades especiais. | Não fez adesão                    |
|        | Infraestrutura física                                                                                                    | Adesão desde: 04/11/2021 às 07:10 |
| )      | Materiais didáticos, pedagógicos, tecnologias educacionais e educação inclusiva                                                                     | Não fez adesão                    |
|        | Transporte escolar                                                                                                    | Não fez adesão                    |
| lo reg | gistros 1 a 7, de 7                                                                                                    |                                   |

SemPapel

**Observação:** Para incluir uma demanda do eixo de infraestrutura você precisará ter aderido ao eixo.

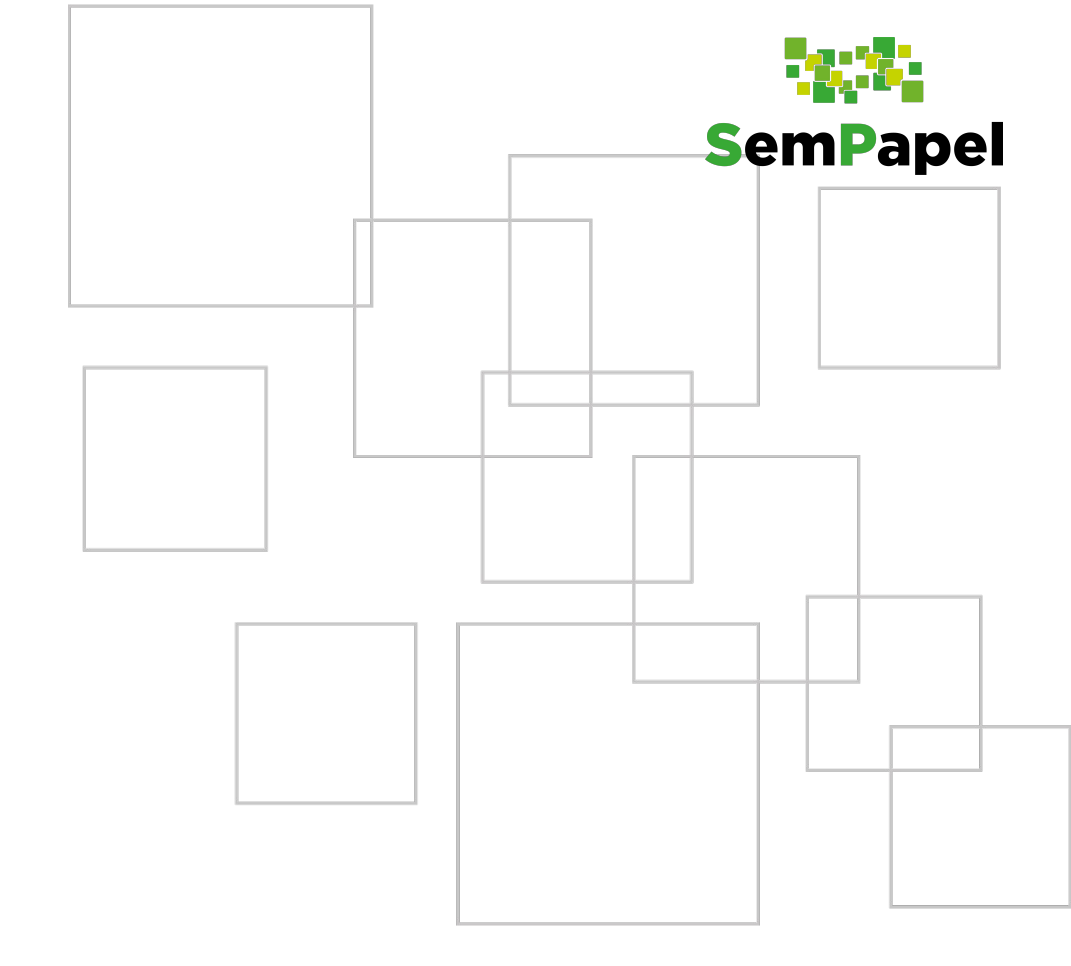

#### PAINSP PAINEL DE DADOS

Para auxiliar os municípios no **planejamento das ações** foi disponibilizado na tela Painel, o "Painel Painsp" com os principais dados dos municípios, relacionados a cada um dos eixos.

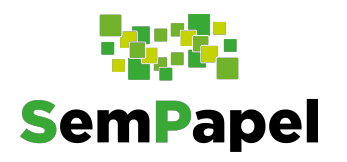

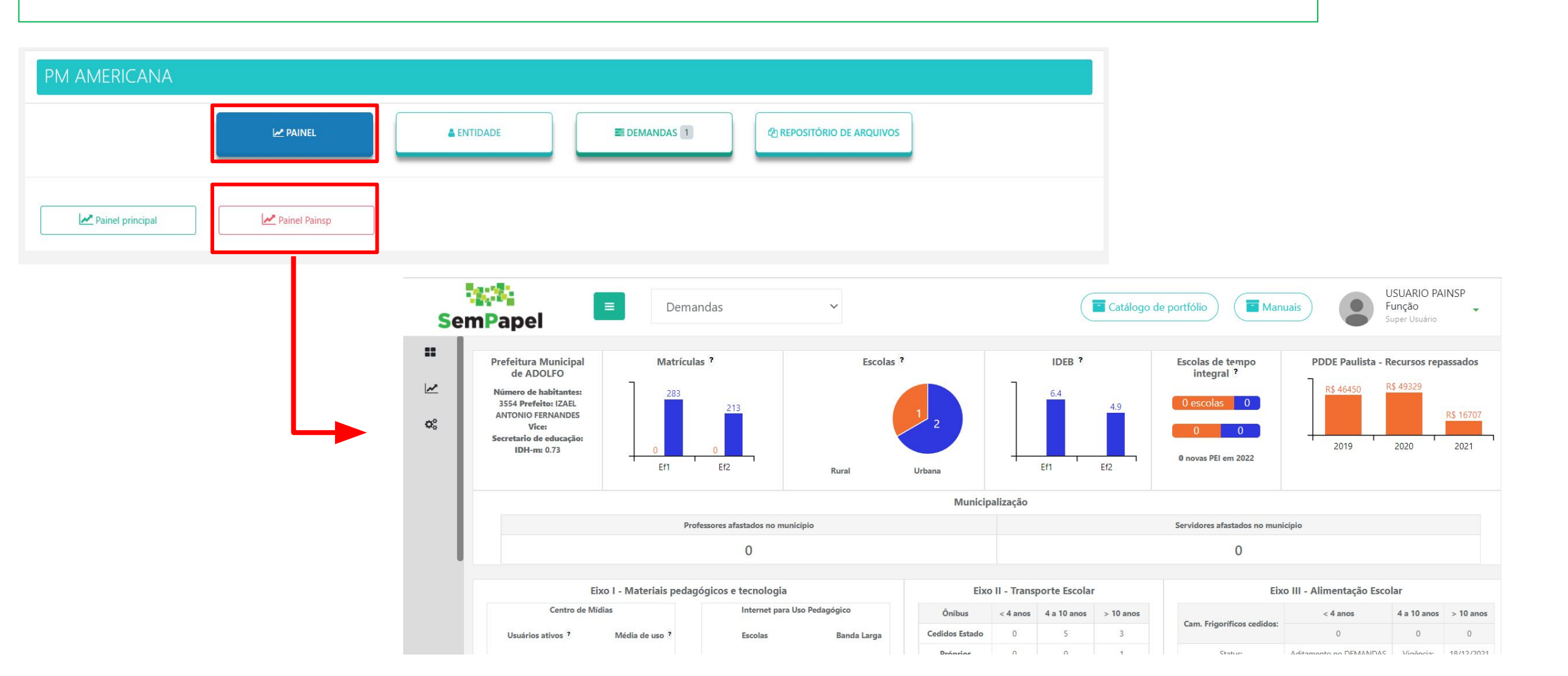

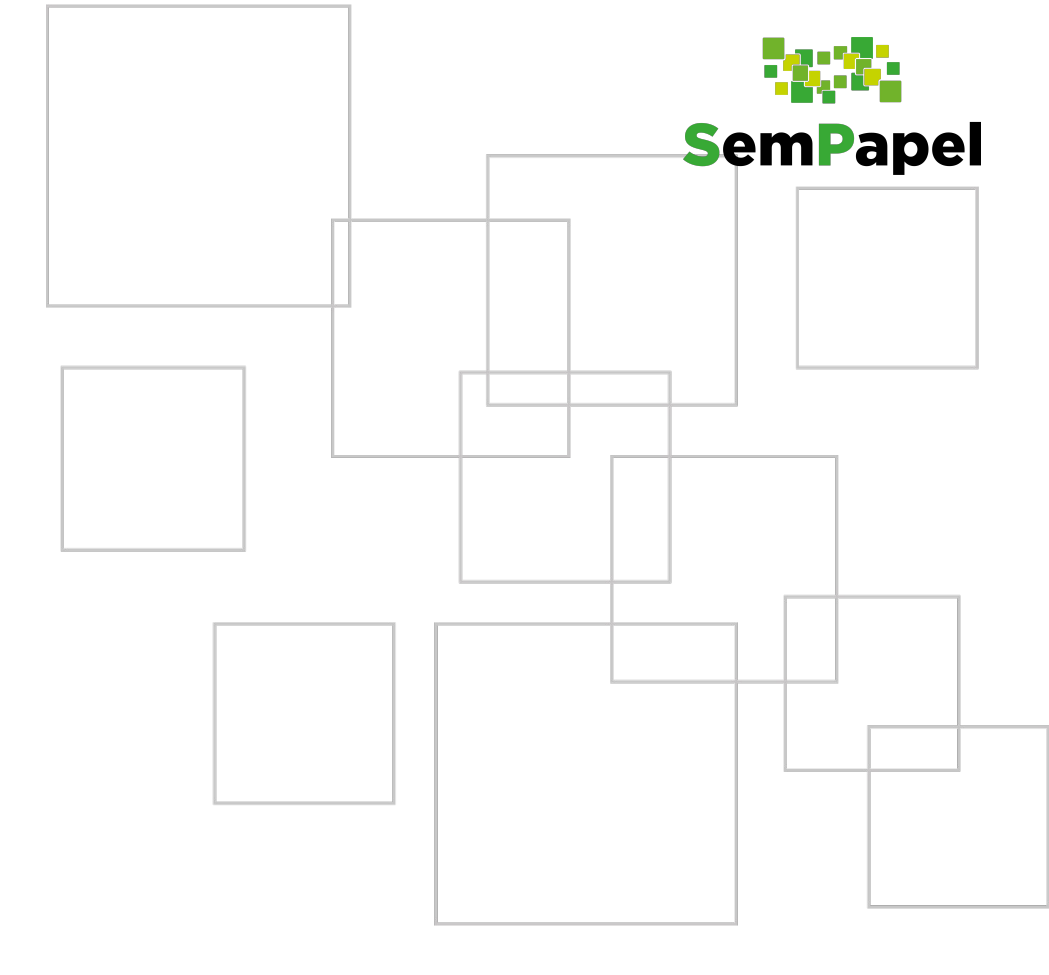

## FLUXO INFRAESTRUTURA FÍSICA (PAINSP)

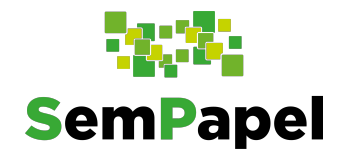

## Macrofluxo - Ações da Rede Municipal

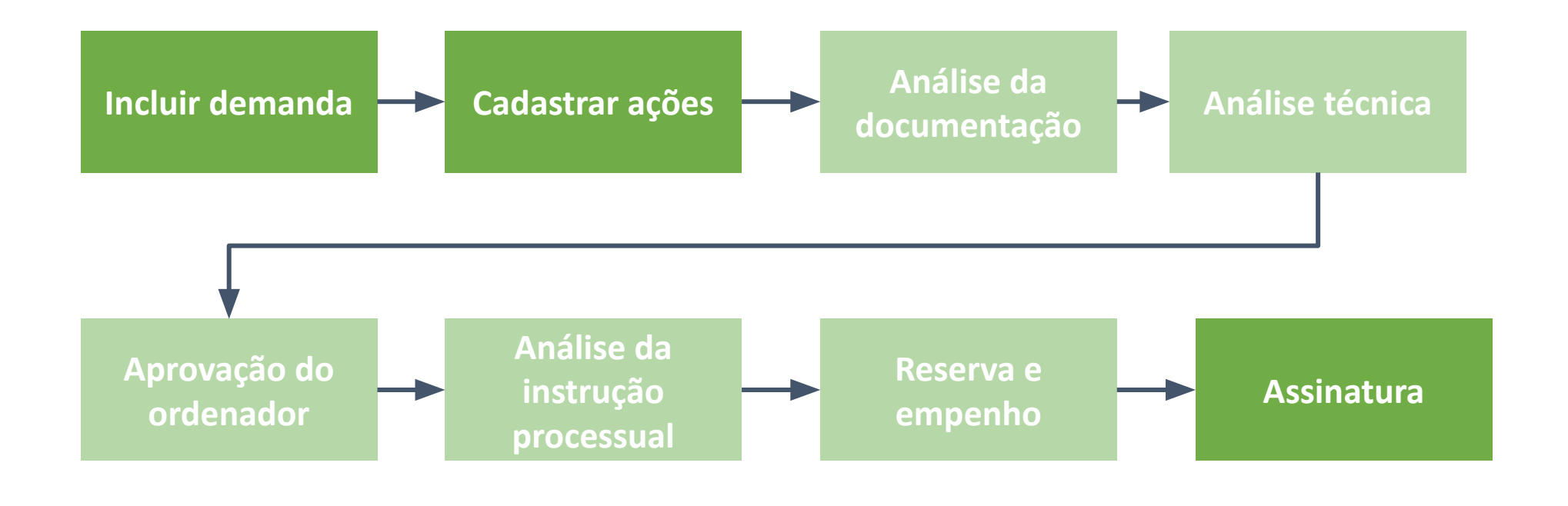

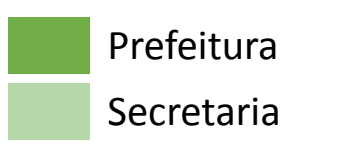

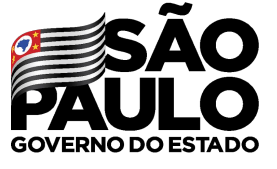

Secretaria de Educação

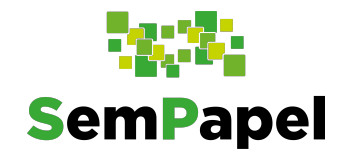

## Macrofluxo - Ações da Rede Estadual

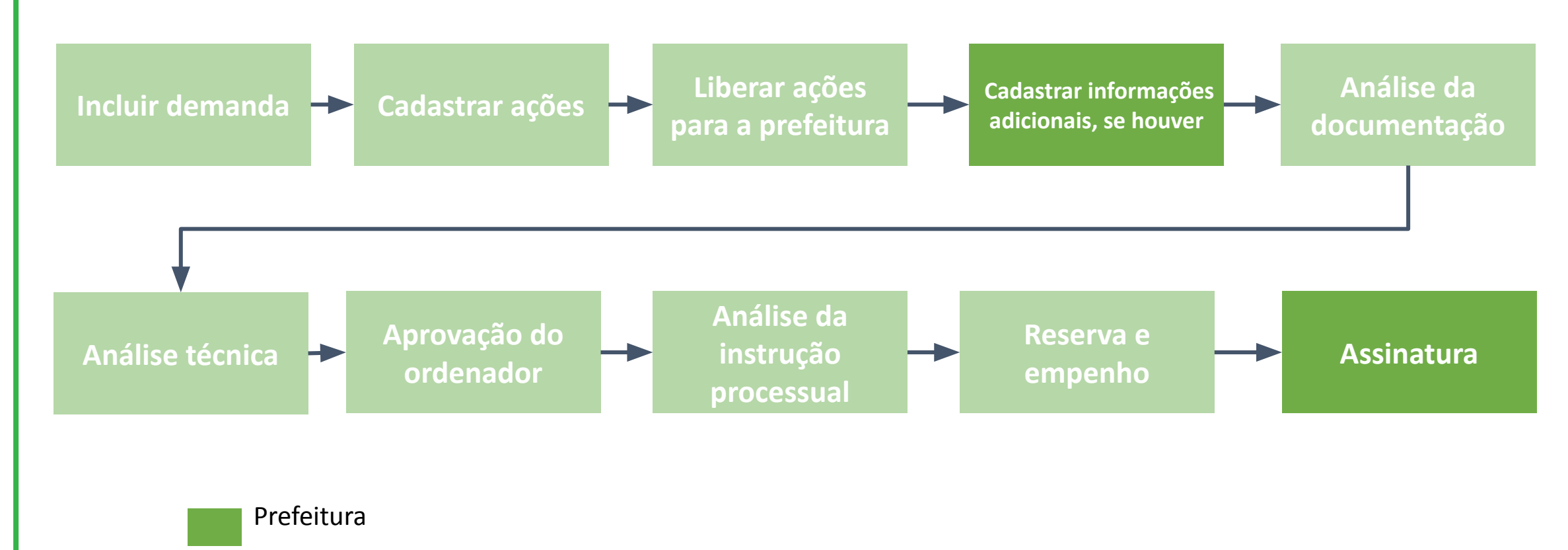

Secretaria

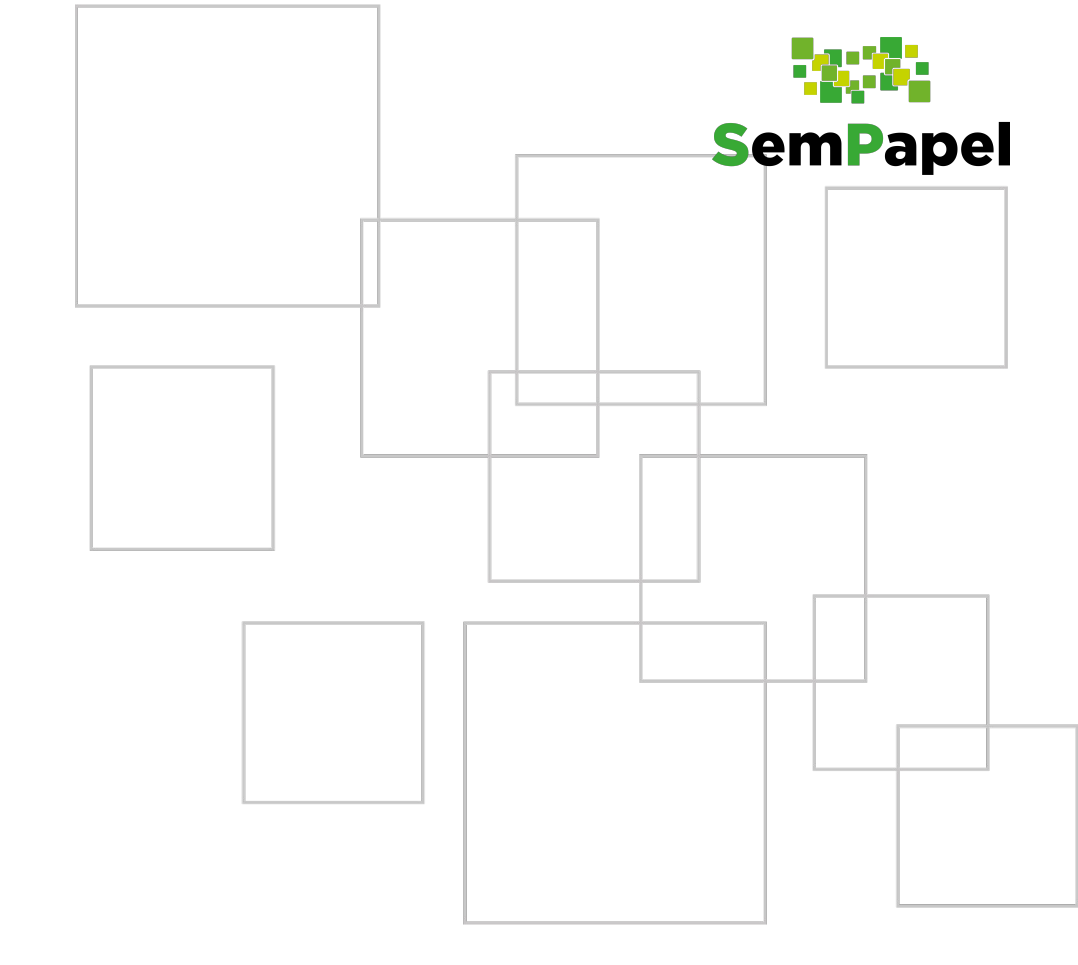

n SemPapel

Para incluir uma nova solicitação, clique em "**Demandas**" e, em seguida, clique em "**Incluir demanda**".

|                                  | PAINEL               | Lentidade              | E DEMANDAS 1                         | REPOSITÓRIO DE ARQUIVOS   |
|----------------------------------|----------------------|------------------------|--------------------------------------|---------------------------|
| inhas Demandas 🗮 Outras Demandas | G Minhas assinaturas | Adesão PAINSP - SEDUC  |                                      |                           |
|                                  |                      | + Incluir demanda Emen | das / Demandas disponíveis 1         |                           |
|                                  | L                    |                        |                                      |                           |
| quisar                           |                      |                        |                                      |                           |
| Demanda:                         |                      |                        | Item:                                |                           |
|                                  |                      |                        | Selecione                            |                           |
| Portfólio:                       |                      |                        | Programa:                            |                           |
| Selecione                        |                      |                        | Selecione                            |                           |
| Natureza do obieto:              |                      |                        | Situação:                            |                           |
| Selecione                        |                      |                        | Para filtrar por situação, selecione | e uma natureza do objeto. |
| Domanda om dilligência:          | Situação Concelador  |                        |                                      |                           |
| Demanua em diligencia:           | Situação Cancelada:  |                        |                                      |                           |
|                                  | Cine NI2 -           |                        |                                      |                           |

Indique "Sim", para sinalizar que a demanda envolve recursos financeiros, selecione o portfólio "Infraestrutura física (PAINSP)" e clique em "Salvar".

| PREFEITURA MUNICIPAL DE ADAMANTINA        |                                    |
|-------------------------------------------|------------------------------------|
|                                           | E DEMANDAS 1                       |
| Pesquisar Cadastrar                       |                                    |
| Sua demanda envolve recursos financeiros: | Detalhes da Demanda                |
|                                           | Processo:                          |
| Portfólio:                                | Secretaria: Secretaria da Educação |
| 523 - Infraestrutura física (PAINSP)      | Prioritária de governo: SIM        |
|                                           | Solicitante: ANNA CLARA M YAGINUMA |
| Z Limpar                                  | E Salvar                           |

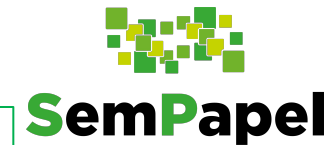

Você só poderá cadastrar demandas dos eixos do PAINSP, se realizar a adesão. Ao tentar incluir a demanda, aparecerá uma mensagem de alerta.

**SemPapel** 

**Atenção:** Somente o portfólio de "**Infraestrutura Física (PAINSP)**" está disponível inicialmente.

| PM AGUDOS                                 |                                                                                                  |                                                             |
|-------------------------------------------|--------------------------------------------------------------------------------------------------|-------------------------------------------------------------|
| Pesquisar Cadastrar                       |                                                                                                  | P REPOSITÓRIO DE ARQUIVOS                                   |
| Sua demanda envolve recursos financeiros: | Atenção!                                                                                         | ıda                                                         |
| Portfólio:<br>Selecione o portfólio       | O portfólio selecionado não possui adesão, não é possível solicitar<br>uma demanda!<br><b>OK</b> | -<br>Secretaria da Educação<br>SIM<br>GUSTAVO CRUZ DOS REIS |
|                                           | / Limpar                                                                                         |                                                             |

A demanda já possui um número, confira os detalhes da solicitação em "Detalhes da Demanda".

| PM AMERICANA                                                                                      |                                                        |                                                                 |  |  |  |  |
|---------------------------------------------------------------------------------------------------|--------------------------------------------------------|-----------------------------------------------------------------|--|--|--|--|
|                                                                                                   | E DEMANDAS 1                                           | 역 REPOSITÓRIO DE ARQUIVOS                                       |  |  |  |  |
| Pesquisar Demanda Prestação de contas                                                             |                                                        |                                                                 |  |  |  |  |
| Sua demanda envolve recursos financeiros: *          Sim       Não         Portfólio: *       Não | Detalhes da Demanda<br>Demanda :<br>Processo:          | 006696                                                          |  |  |  |  |
| 523 - Infraestrutura física (PAINSP) × *                                                          | Situação:<br>Secretaria:                               | Em cadastramento<br>Secretaria da Educação                      |  |  |  |  |
| Portfólio Portfólio                                                                               | Prioritária de governo:<br>Demandante:<br>Solicitante: | SIM<br>PM AMERICANA<br>GUSTAVO CRUZ DOS REIS                    |  |  |  |  |
|                                                                                                   | Valor contrapartida:<br>Valor Total:                   | R\$ Informar valor de contrapartida <b>/ Editar</b><br>R\$ 0,00 |  |  |  |  |

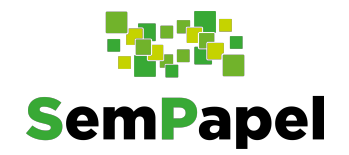

Preencha o campo "**Justificativa**". Este campo é semelhante ao ofício de solicitação que **SemPapel** era enviado anteriormente. Após preencher, clique em "**Salvar**".

 Justificativa ➢ B I U ■ Arial+ 12+ A + Ⅲ Ⅲ Ξ Ξ+ Ⅲ+ G⊃ </>> Documento Gerado e Assinado ao tramitar tendo como base nas informações ao lado. Documento: Formulário de requerimento i A Salvar

Atenção: Para este campo poderá haver um texto padrão pré-redigido. Neste caso, o preenchimento só será necessário em caso de complementação ou ajuste.

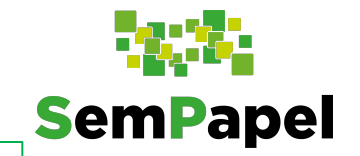

Em "**Dados da obra**", clique em "**Adicionar**" para incluir as informações da obra solicitada.

| + Dados da obra            |              |              |                        |
|----------------------------|--------------|--------------|------------------------|
| ē ¢                        |              | + Adicionar  |                        |
|                            | Nome da Obra | Tipo de Obra | Valor Solicitado (R\$) |
| Nenhum registro encontrado |              |              |                        |
| 🖺 Salvar                   |              |              |                        |
Para cadastrar a obra, informe o "**Tipo de projeto**". Se Padrão FDE, FNDE ou Próprio da prefeitura.

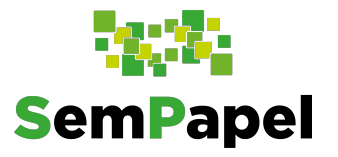

| trar Obra          |  |  |
|--------------------|--|--|
|                    |  |  |
| nformações da Obra |  |  |
| Tipo de projeto: * |  |  |

Em seguida, selecione o "**Objeto**". Atente-se que para cada tipo de projeto, pode haver objetos diferentes!

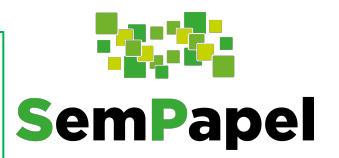

| Inf | ormações da Obra     |                       |                               |
|-----|----------------------|-----------------------|-------------------------------|
|     |                      |                       |                               |
|     | Tipo de projeto: *   |                       |                               |
|     | Projeto padrão - FDE | Projeto padrão - FNDE | Projeto próprio da prefeitura |
|     |                      |                       |                               |
|     | Objeto: *            |                       |                               |
|     | Selecione            |                       | *                             |
|     |                      |                       | ٩                             |
|     | Escola               |                       |                               |
|     | Creche               |                       |                               |
| Ca  | Cobertura de quadra  |                       |                               |
| Cu  |                      |                       |                               |
|     | Tipo de Ensino: *    |                       | Esfera: *                     |
|     | The section of       |                       |                               |
|     | Selecione            |                       | Selecione                     |
|     |                      |                       |                               |

Selecione o "**Tipo de Obra**". Lembre-se que para cada tipo de projeto e/ou objeto, haverá tipos distintos de obras.

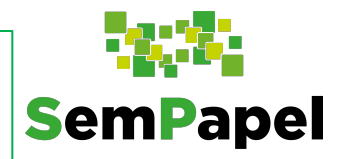

| Informações da Obra                        |                               |                                                                                  |
|--------------------------------------------|-------------------------------|----------------------------------------------------------------------------------|
| Tipo de projeto: *                         |                               |                                                                                  |
| Projeto padrão - FDE Projeto padrão - FNDE | Projeto próprio da prefeitura |                                                                                  |
| Objeto: *                                  |                               | Tipo de Obra: *                                                                  |
| Cobertura de quadra                        | 1. <u>*</u>                   | Selecione                                                                        |
|                                            |                               | ٩                                                                                |
|                                            |                               | Ampliação Cobertura de Quadra Padrão FDE - 280 m2 - pré moldado -<br>Pad Litoral |
| Cadastro de Ação                           |                               | Ampliação Cobertura de Quadra Padrão FDE- 600 m2 - pré moldado - Pad<br>Litoral  |
| Tino de Ensino: *                          | Fsfera: *                     | Ampliação Cobertura de Quadra Padrão FDE - 600 m2 - Calhas metálicas             |
| Selecione                                  | Selecione                     | Ampliação Cobertura de Quadra Padrão FDE - 600 m2 - pré moldado -<br>Pad Perobal |

| mações da Obra                             |                               |                                                 |                                                   |  |
|--------------------------------------------|-------------------------------|-------------------------------------------------|---------------------------------------------------|--|
| ipo de projeto: *                          |                               |                                                 |                                                   |  |
| Projeto padrão - FDE Projeto padrão - FNDE | Projeto próprio da prefeitura |                                                 |                                                   |  |
| )bjeto: *                                  |                               | Tipo de Obra: *                                 |                                                   |  |
| Cobertura de quadra                        | *                             | Ampliação Cober                                 | tura de Quadra Padrão FDE - 280 m2 🔹              |  |
| Iº Ambientes: *                            | Metragem (m <sup>2</sup> ): * |                                                 | Valor Refefência: *                               |  |
|                                            |                               | 280,00                                          | 800.000,00                                        |  |
| lassificação da Obra: *                    |                               | Valor Total Previsto do                         | Objeto: *                                         |  |
| Selecione                                  | *                             |                                                 |                                                   |  |
|                                            |                               | Valor Total do pleito<br>valor da contrapartida | contemplando o valor solicitado para o Estado e o |  |
|                                            |                               |                                                 |                                                   |  |

Em "Cadastro de Ação", indique o tipo de ensino e a esfera de atuação.

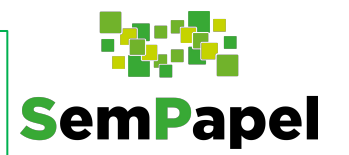

| Cadastro de Ação   |                            |   |              |
|--------------------|----------------------------|---|--------------|
| Tipo de Ensino: *  | Esfera: *                  |   |              |
|                    | Selecione                  |   |              |
| Educação Infantil  | E.                         | ٩ | Código INED: |
| Ensino Fundamental | Estadual                   |   |              |
| Ensino Médio       | Municipal<br>Compartilhada | - |              |

Observação: Em alguns campos poderá ser selecionada mais de uma opção.

Em se tratando de uma ação de **reforma** ou **ampliação**, indique o "**Nome da escola ou creche**" o código "CIE" e o "Código INEP".

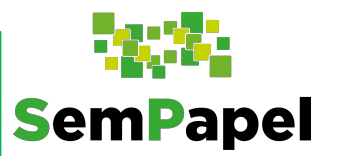

| Cadastro de Ação          |                        |      |              |
|---------------------------|------------------------|------|--------------|
| Tipo de Ensino: *         | Esfera: *<br>Municipal | •    |              |
| Nome da escola ou creche: |                        | CIE: | Código INEP: |
|                           |                        |      |              |

Legendas:

Código **CIE**: Código da Escola – Chave utilizada para identificação das escolas em nível estadual. Ex: <u>36</u> ou <u>3852</u>

Código INEP: Código INEP da Escola - Chave utilizada para identificação das escolas em nível federal. Ex.: 350000<u>36</u> ou 3500<u>3852</u>

#### Em "Endereço(s) da Obra", preencha os dados de localização e clique em "Adicionar".

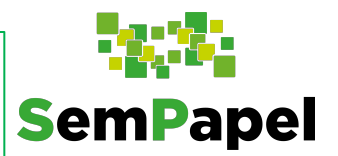

| Bairro: *                  | Municípios: *            |  |
|----------------------------|--------------------------|--|
|                            | Americana                |  |
| Número: *                  | Complemento:             |  |
| Latitude:                  | Longitude:               |  |
| Nº da Matrícula do Imovel: | Nº do Livro de Registro: |  |
|                            |                          |  |
| Ponto de Referência:       |                          |  |

| os ter preenchido os dados de endereço, clique em "Salvar". |            |             |             |        |           |  |  |  |  |  |
|-------------------------------------------------------------|------------|-------------|-------------|--------|-----------|--|--|--|--|--|
|                                                             |            |             |             |        |           |  |  |  |  |  |
|                                                             |            |             |             |        |           |  |  |  |  |  |
| Ponto de Referência:                                        |            |             |             |        |           |  |  |  |  |  |
|                                                             |            |             |             |        |           |  |  |  |  |  |
|                                                             |            | + Adicionar |             |        |           |  |  |  |  |  |
| ê ¢                                                         |            | + Adicionar |             |        |           |  |  |  |  |  |
| ê ¢<br>CEP                                                  | Logradouro | + Adicionar | Complemento | Bairro | Município |  |  |  |  |  |

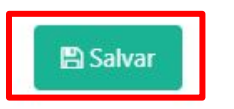

Após adicionar a obra, na coluna "**Situação**" a figura indica que há pendências. Clique em "**Gerenciar obra**" (figura de engrenagem).

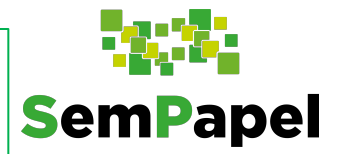

| + Dados da obra   |                     |                                                                               |                        |          |  |  |  |  |
|-------------------|---------------------|-------------------------------------------------------------------------------|------------------------|----------|--|--|--|--|
| ė ¢               |                     | + Adicionar                                                                   |                        |          |  |  |  |  |
|                   | Nome da Obra        | Tipo de Obra                                                                  | Valor Solicitado (R\$) | Situação |  |  |  |  |
| •                 | Cobertura de quadra | Ampliação Cobertura de Quadra Padrão FDE - 280 m2 - pré moldado - Pad Litoral | R\$ 800.000,00         | A        |  |  |  |  |
| Exibindo registro | s 1 a 1, de 1       |                                                                               |                        |          |  |  |  |  |
| 🖺 Salvar          |                     |                                                                               |                        |          |  |  |  |  |

Você poderá ver as abas com as pendências (indicadas pela figura do triângulo vermelho). Clique sobre cada uma das abas para prosseguir com o preenchimento dos dados da obra.

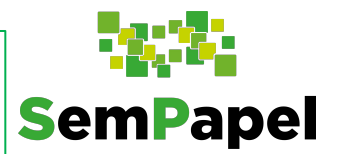

| da obra         |                          |               |                                    |                                        |                        |          |
|-----------------|--------------------------|---------------|------------------------------------|----------------------------------------|------------------------|----------|
| \$              |                          |               | + Adicion                          | har                                    |                        |          |
|                 | Nome da Obra             |               | Tipo de C                          | Dbra                                   | Valor Solicitado (R\$) | Situação |
|                 | Cobertura de quadra      | Ampliaçã      | ão Cobertura de Quadra Padrão FDI  | E - 280 m2 - pré moldado - Pad Litoral | R\$ 800.000,00         | A        |
| ados do Terreno | Obra Documentos 🔺        | Fotos 🛕       | Justificativa e Objetivo Da Ação 🛕 | Dados Bancários - Obra 🛦               |                        |          |
| Informaçõe      | es da Obra               |               |                                    |                                        |                        |          |
| Tipo de         | e projeto: *             |               |                                    |                                        |                        |          |
| Proje           | eto padrão - FDE Projeto | padrão - FNDE | Projeto próprio da prefeitura      |                                        |                        |          |
| Objeto          | :*                       |               |                                    | Tipo de Obra: *                        |                        |          |
|                 |                          |               |                                    |                                        |                        | 1        |

# Em "**Obra documentos**", preencha o valor da planilha orçamentária e clique em "**Salvar**". Em seguida, clique em "**Upload**" e a anexe a planilha à demanda.

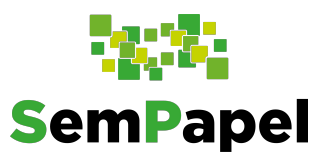

|                   | Nome da Obra          | Obra Tipo de Obra |                     | Tipo de Obra          |                     |                |        | Situação |  |  |
|-------------------|-----------------------|-------------------|---------------------|-----------------------|---------------------|----------------|--------|----------|--|--|
| Û                 | Cobertura de quadra   | Amplia            | ção Cobertura de Qi | uadra Padrão FDE - 28 | - Pad Litoral       | R\$ 800.000,00 |        |          |  |  |
| s do Terreno      | Obra Documentos 🧸     | Fotos 🔺           | Justificativa e Ob  | jetivo Da Ação 🛕      | Dados Bancários - ( | Obra 🔺         |        |          |  |  |
| anilha orçan      | nentária              |                   |                     |                       |                     |                |        |          |  |  |
| Valor da plar     | nilha orçamentária: * |                   |                     |                       |                     |                |        |          |  |  |
| 0,00              |                       |                   | 🖺 Salvar            |                       |                     |                |        |          |  |  |
| 0,00<br>Descrição |                       | Fluxo             | P Salvar            | Visualizar            | Upload              | Instruções     | Modelo | Análise  |  |  |

Atenção: Confira a resolução seduc do eixo de infraestrutura para ver a regulamentação dos valores de referência

**Observação:** Ao preencher o valor da planilha orçamentária o valor previsto do objeto será atualizado

Confira os demais documentos e anexe-os. Alguns documentos podem conter modelos. Clique na figura de *download* na coluna "**Modelo**" para baixá-lo e siga as instruções para fazer o upload.

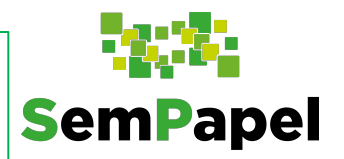

#### Projeto

| Descrição                                                                         | Fluxo                   | Anexo | Visualizar | Upload | Instruções | Modelo | Análise |  |  |  |
|-----------------------------------------------------------------------------------|-------------------------|-------|------------|--------|------------|--------|---------|--|--|--|
| Projeto FDE Ampliação Cobertura de Quadra - 280 m2 - pré<br>moldado - Pad Litoral | 3 . Em<br>cadastramento | ×     | ×          | 2      | 0          | ż      |         |  |  |  |
| Exibindo registros 1 a 1, de 1                                                    |                         |       |            |        |            |        |         |  |  |  |

**Atenção:** O envio da documentação em divergência do padrão solicitado, pode acarretar diligências e maior demora na análise da solicitação.

Além de modelo, os documentos da obra podem conter indicações de como devem ser preenchidos ou elaborados. Para isso, clique no ícone da coluna "**Instruções**" e veja as especificações solicitadas.

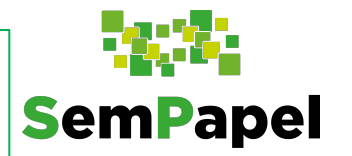

| Fluxo                     | Anexo                                                                                                    | Visualizar                                                                                                    | Upload                                                                                                    | Instruções                                                                                                    | Modelo                                                                                         | Análise                                                                                                    |
|---------------------------|----------------------------------------------------------------------------------------------------|----------------------------------------------------------------------------------------------------|----------------------------------------------------------------------------------------------------|----------------------------------------------------------------------------------------------------|------------------------------------------------------------------------------------------------|----------------------------------------------------------------------------------------------------|
| o 3 . Em<br>cadastramento | ×                                                                                                    | ×                                                                                                    | 1                                                                                                    | Ø                                                                                                    | 0                                                                                              |                                                                                                    |
| 3 . Em<br>cadastramento   | ×                                                                                                    | ×                                                                                                    | ±                                                                                                    |                                                                                                    | 0                                                                                              |                                                                                                    |
| 3 . Em<br>cadastramento   | ×                                                                                                    | ×                                                                                                    | 1                                                                                                    |                                                                                                    | 0                                                                                              |                                                                                                    |
| 3 . Em<br>cadastramento   | ×                                                                                                    | ×                                                                                                    | ±                                                                                                    | 0                                                                                                    | ±                                                                                              |                                                                                                    |
| 3 . Em<br>cadastramento   | ×                                                                                                    | ×                                                                                                    | ±                                                                                                    | 0                                                                                                    | 0                                                                                              |                                                                                                    |
|                           | FluxoaS. Em<br>cadastramentobS. Em<br>cadastramentoaS. Em<br>cadastramentoaS. Em<br>cadastramentoaS. Em<br>cadastramentoaS. Em<br>cadastramentoaS. Em<br>cadastramentoaS. Em<br>cadastramentoaS. Em<br>cadastramento | FluxoAnexoa3 . Em<br>cadastramentoXb3 . Em<br>cadastramentoXa3 . Em<br>cadastramentoXa3 . Em<br>cadastramentoXb3 . Em<br>cadastramentoXb3 . Em<br>cadastramentoXcadastramentoXa3 . Em<br>cadastramentoXb3 . Em<br>cadastramentoXcadastramentoX | FluxoAnexoVisualizara3 . Em<br>cadastramentoXXb3 . Em<br>cadastramentoXXa3 . Em<br>cadastramentoXXb3 . Em<br>cadastramentoXXb3 . Em<br>cadastramentoXXcadastramentoXXXb3 . Em<br>cadastramentoXXcadastramentoXXXcadastramentoXXXcadastramentoXXX | FluxoAnexoVisualizarUploada3. Em<br>cadastramentoXXIb3. Em<br>cadastramentoXXIcadastramentoXXIIb3. Em<br>cadastramentoXXIcadastramentoXXIIcadastramentoXXIIcadastramentoXXIIcadastramentoXXIIcadastramentoXXIIcadastramentoXXIIcadastramentoXXII | FluxoAnexoVisualizarUploadInstruçõesa3. Em<br>cadastramentoXXIIIIIIIIIIIIIIIIIIIIIIIIIIIIIIIII | FluxoAnexoVisualizarUploadInstruçõesModeloa3. Em<br>cadastramentoXXIIIb3. Em<br>cadastramentoXXIIIcadastramentoXXIIIIb3. Em<br>cadastramentoXXIIIcadastramentoXXIIIIi3. Em<br>cadastramentoXXIIIi3. Em<br>cadastramentoXXIIIi3. Em<br>cadastramentoXXIIIi3. Em<br>cadastramentoXXIII |

Após ter anexado todos os documentos necessários, você poderá visualizar o documento inserido. Lembre-se que o sistema aceita apenas documentos em formato *pdf* e de até *10 mb*. Por fim, clique em "**Salvar**".

**SemPapel** 

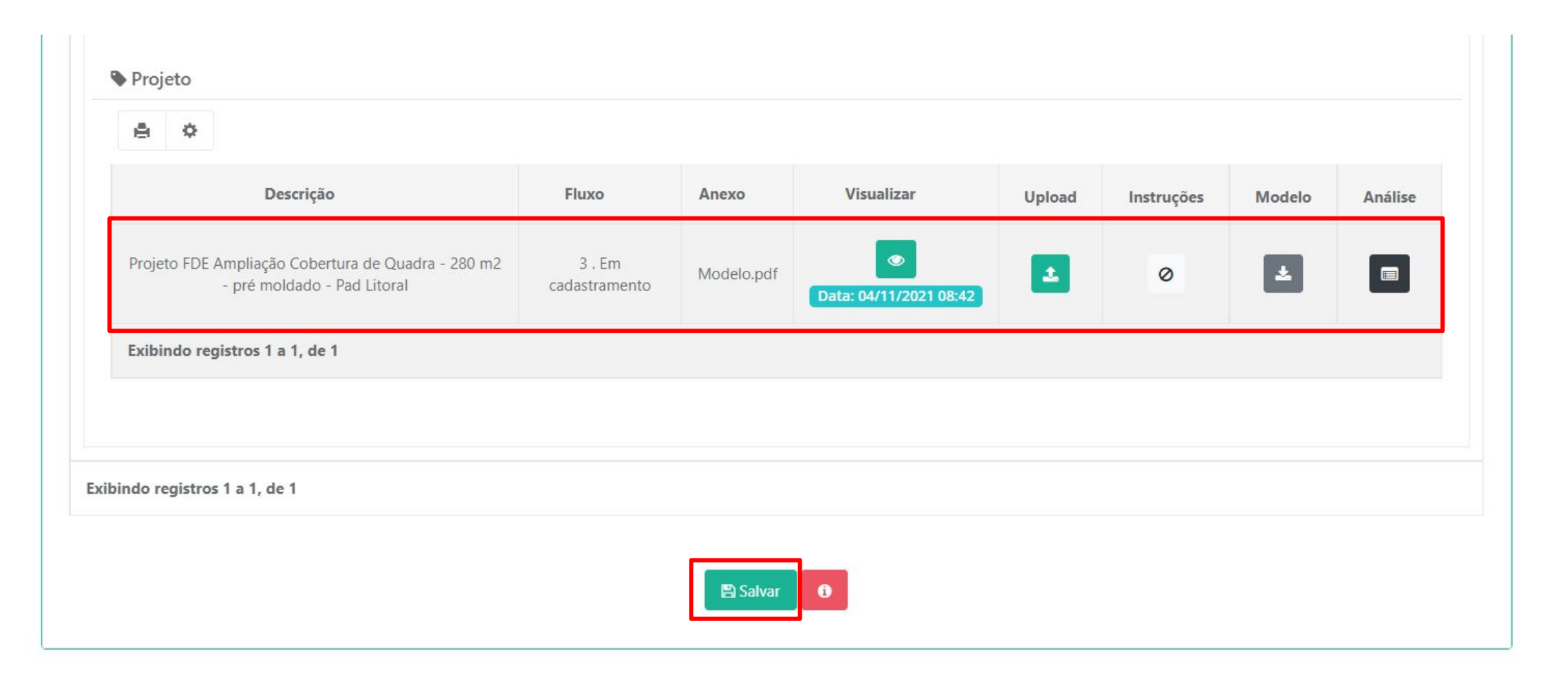

Adicione as fotos da obra indicando a descrição e o tipo de foto e clique em "Salvar".

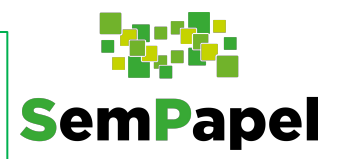

|                | Nome da Obra                       |               | Tipo de 0                              | Dbra                         |             | Valor Solicitado (R\$) | Situaç |
|----------------|------------------------------------|---------------|----------------------------------------|------------------------------|-------------|------------------------|--------|
| Û              | Cobertura de quadra                | An            | npliação Cobertura de Quadra Padrão FD | E - 280 m2 - pré moldado - F | Pad Litoral | R\$ 800.000,00         | A      |
| dos do Terreno | Obra Documentos                    | Fotos 🔺       | Justificativa e Objetivo Da Ação 🛕     | Dados Bancários - Obra 🖌     | ¥.          |                        |        |
| Listagem       | Adicionar Fotos                    |               |                                        |                              |             |                        |        |
| Descrição d    | la Foto/Local: *                   |               |                                        |                              |             |                        |        |
| Descriçã       | ão da Foto/Local                   |               |                                        |                              |             |                        |        |
| Tipo da Fot    | :0: *                              |               |                                        |                              |             |                        |        |
| Selecio        | ne                                 |               |                                        |                              |             |                        |        |
| Arquivo: *     |                                    |               |                                        |                              |             |                        |        |
| Escolh         | er arquivo Nenhum a                | arquivo selec | ionado                                 |                              |             |                        |        |
| Tipos de arqui | vos permitidos: <b>pna, ipa, i</b> | pea;          |                                        |                              |             |                        |        |
| ID Colver      |                                    |               |                                        |                              |             |                        |        |
|                |                                    |               |                                        |                              |             |                        |        |
|                |                                    |               |                                        |                              |             |                        |        |

Em "**Justificativa e Objetivo da ação**", indique o objetivo da ação, os turnos, séries e número de atendidos e salas no estabelecimento escolar, indique a meta e a justificativa da construção.

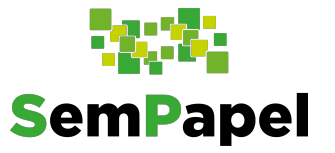

|                     | Nome da Obra        |            | Tipo de (                                                                                                    | Obra                 |                                    | Valor Solicitado (R\$)                                                                  | Si |
|---------------------|---------------------|------------|----------------------------------------------------------------------------------------------------|----------------------|------------------------------------|-----------------------------------------------------------------------------------------|----|
| 1                   | Cobertura de quadra | An         | npliação Cobertura de Quadra Padrão FD                                                                             | )E - 280 m2 - pré mo | ldado - Pad Litoral                | R\$ 800.000,00                                                                          |    |
| do Terreno          | Obra Documentos     | Fotos      | Justificativa e Objetivo Da Ação 🛕                                                                                 | Dados Bancários -    | Obra 🛦                             |                                                                                         |    |
| Dados da just       | ificativa           |            |                                                                                                    |                      |                                    |                                                                                         |    |
| Objetivo o          | da ação:            |            |                                                                                                    |                      |                                    |                                                                                         |    |
| Example             |                     |            |                                                                                                    |                      |                                    |                                                                                         |    |
| Expanse             | ao Acomodação da    | demanda ex | xistente Melhoria da infraestrutura                                                                                | a existente          |                                    |                                                                                         |    |
| Turnos de           | e atendimento:      | demanda ex | xistente Melhoria da infraestrutura<br>Séries atendidas:                                                           | a existente          | Meta:                              |                                                                                         |    |
| Turnos de           | e atendimento:      | demanda ex | Séries atendidas:                                                                                                  | 4º ano X             | Meta:<br>Meta<br>- Educ            | 1 do PEE (Lei nº 16.279/2016)<br>ação infantil                                          | ×  |
| Turnos de           | e atendimento:      | demanda ex | Xistente Melhoria da infraestrutura<br>Séries atendidas:<br>1º ano X 3º ano X                                      | × 4º ano ×           | Meta:<br>Meta<br>- Educ            | 1 do PEE (Lei nº 16.279/2016)<br>ação infantil                                          | ×  |
| Turnos de<br>Noturr | e atendimento:      | demanda ex | Xistente   Melhoria da infraestrutura     Séries atendidas:     1º ano X 3º ano X     Número de alunos atendo      | 4º ano X<br>didos:   | Meta:<br>Meta<br>- Educ<br>Program | 1 do PEE (Lei nº 16.279/2016)<br>ação infantil                                          | ×  |
| Número d            | e atendimento:      | demanda ex | Xistente   Melhoria da infraestrutura     Séries atendidas:     1º ano   3º ano     Número de alunos atend     100 | didos:               | Meta:<br>Meta<br>- Educ<br>Program | 1 do PEE (Lei nº 16.279/2016)<br>cação infantil<br>a:<br>ama de Ensino Integral (PEI) 🗴 | ×  |

Ainda em **"Justificativa e Objetivo da ação"**, indique o tempo previsto da obra (em meses). Por fim, clique em **"Salvar**".

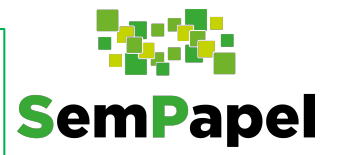

| Tempo previsto de execução |          |  |
|----------------------------|----------|--|
| Tempo previsto (Meses):    |          |  |
|                            |          |  |
|                            |          |  |
|                            |          |  |
|                            | 🖺 Salvar |  |
|                            |          |  |

## Agora, informe os dados da conta bancária e a localização da agência bancária. Por fim, clique em "**Salvar**".

**SemPapel** 

| Nome da Obra                     | Ti                                     | po de Obra                                    | Valor Solicitado (R\$) | Situação |
|----------------------------------|----------------------------------------|-----------------------------------------------|------------------------|----------|
| Cobertura de quadra              | Ampliação Cobertura de Quadra Pac      | Irão FDE - 280 m2 - pré moldado - Pad Litoral | R\$ 800.000,00         | A        |
| Dados do Terreno Obra Documentos | Fotos Justificativa e Objetivo Da Ação | Dados Bancários - Obra 🛕                      |                        |          |
| Informação da Conta              |                                        | Logradouro Agência Bancária                   |                        |          |
| Banco: *                         |                                        | Endereço: *                                   |                        |          |
| Banco do Brasil                  | Ŧ                                      |                                               |                        |          |
| Agencia com Digito.              |                                        |                                               |                        |          |
| Conta com Digito: *              |                                        | Telefone: *                                   |                        |          |
|                                  |                                        | <u>e</u>                                      |                        |          |
| Nome Responsável: *              |                                        |                                               |                        |          |
| Data abertura da conta: *        |                                        |                                               |                        |          |
|                                  |                                        |                                               |                        |          |
|                                  |                                        |                                               |                        |          |
|                                  |                                        | 🖺 Salvar                                      |                        |          |

| los da obra |                   |                                                          |                        |          |
|-------------|-------------------|----------------------------------------------------------|------------------------|----------|
|             |                   | + Adicionar                                              |                        |          |
| ¢           |                   |                                                          |                        |          |
|             | Nome da Obra      | Tipo de Obra                                             | Valor Solicitado (R\$) | Situação |
| *           | Escola            | Construção Escola - Padrão próprio                       | R\$ 250.000,00         | <b>A</b> |
|             | Escola            | Construção Escola - Padrão Térreo FDE - 4 salas + quadra | R\$ 4.800.000,00       | <b>A</b> |
| ibindo regi | stros 1 a 2, de 2 |                                                          |                        |          |

O "**Plano de ação**" não pode ser editado, ele é preenchido automaticamente com as informações cadastradas em nos "Dados da obra". Fica visível apenas para leitura.

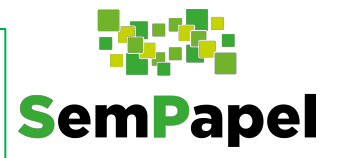

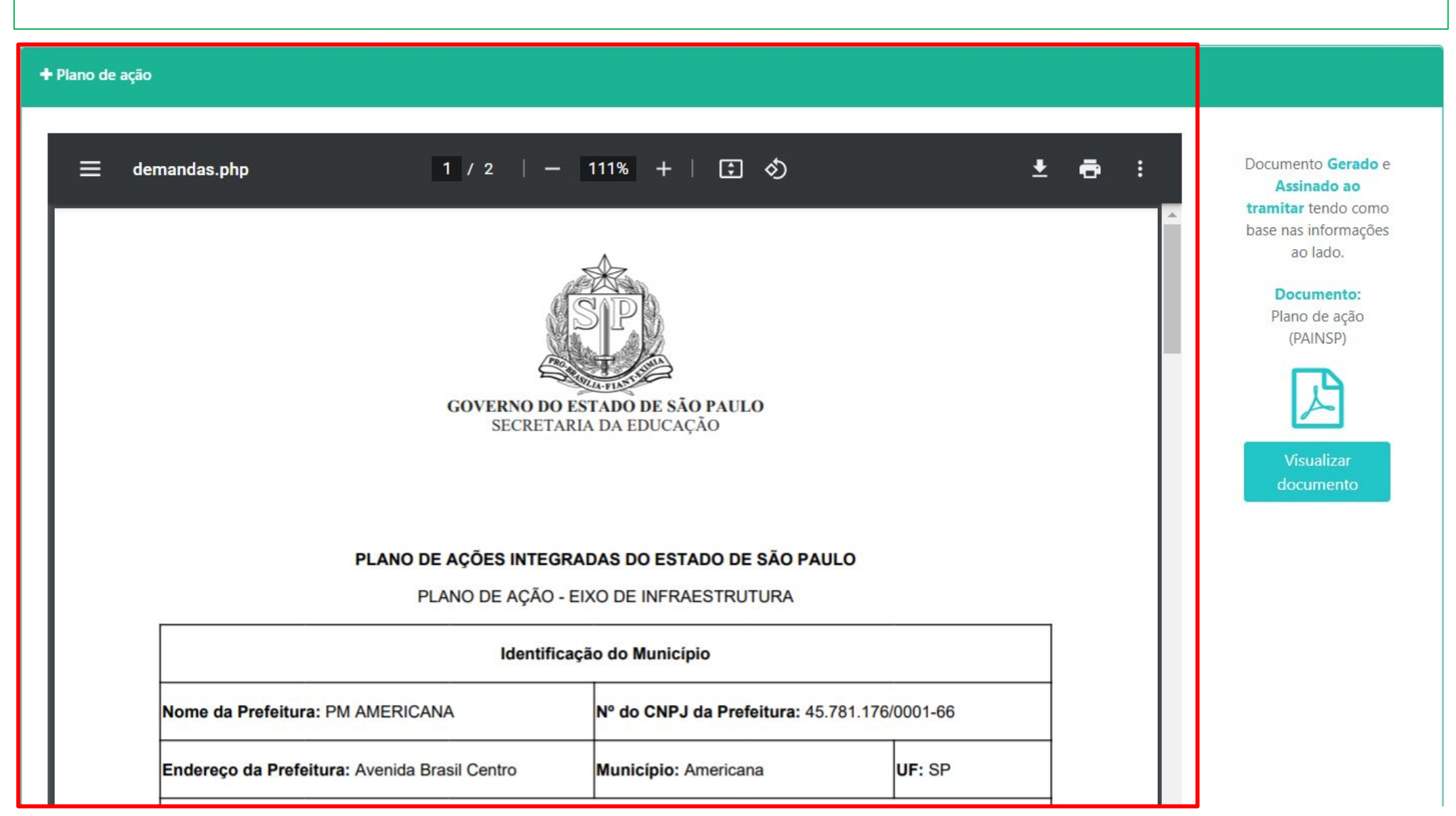

Em "**Dados gestor – Prefeitura**" deverá ser indicado o responsável técnico, que pode ser engenheiro ou arquiteto. Selecione uma das opções, marque o usuário na lista suspensa e clique em "**Adicionar**".

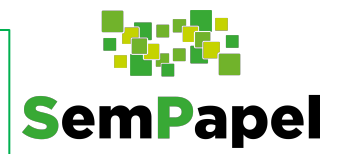

| Dados gestor - Prefeitura                  |                                                             |                                            |
|--------------------------------------------|-------------------------------------------------------------|--------------------------------------------|
| Engenheiro/Arquiteto - Responsável técnico |                                                             |                                            |
| Engenheiro Arquiteto                       | Caso o usuário não esteja na lista abaixo, clio<br>cadastra | que em Engenheiro ou Arquiteto para<br>ar. |
| SELECIONE UM ENGENHEIRO                    | 图 Adicionar                                                 |                                            |
| SELECIONE UM ENGENHEIRO                    | Profissão                                                   | CREA/CAU                                   |
| MARIO CASAS                                |                                                             |                                            |

Repita o procedimento para "Contador" e para "Gestor". Selecione uma das opções, **SemPapel** marque o usuário na lista suspensa e clique em "Adicionar". Por fim, clique em "Salvar". Contador Atenção: A Caso o usuário não esteja na lista abaixo, clique em Contador para cadastrar. indicação do SELECIONE UM CONTADOR Adicionar contador, neste CPF CRC Nome E-mail Profissão momento, ainda não é Gestor obrigatória Caso o usuário não esteja na lista abaixo, clique em Gestor para cadastrar. SELECIONE UM GESTOR Adicionar Nome CPF E-mail Profissão CRC Salvar G

Em "**Arquivos anexados à demanda**" insira os documentos solicitados. As certidões podem ser obtidas no menu "**Entidade**".

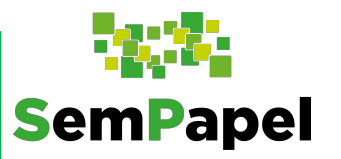

| - Arquivos anexad | dos à demanda   |                                            |                                                          | <b>i</b> |
|-------------------|-----------------|--------------------------------------------|----------------------------------------------------------|----------|
|                   | <b>▲</b> Você e | está acessando esta demanda como administr | ador local, este acesso permite a edição dos documentos. |          |
| Anexo             | Descrição       | Etapa                                      | Documento(s)                                             | Ações    |
|                   | CADIN Estadual  | Em cadastramento                           | Arquivo não carregado                                    | 1        |
|                   | CRMC            | Em cadastramento                           | Arquivo não carregado                                    | 4        |
| L                 |                 | ᆂ Carregar su                              | gestão de anexos                                         |          |

#### Confira no próximo slide como fazer a emissão dos documentos

Ao clicar em **"Entidades"**, o usuário terá acesso aos dados das equipes cadastradas e **SemPapel** poderá emitir certidões.

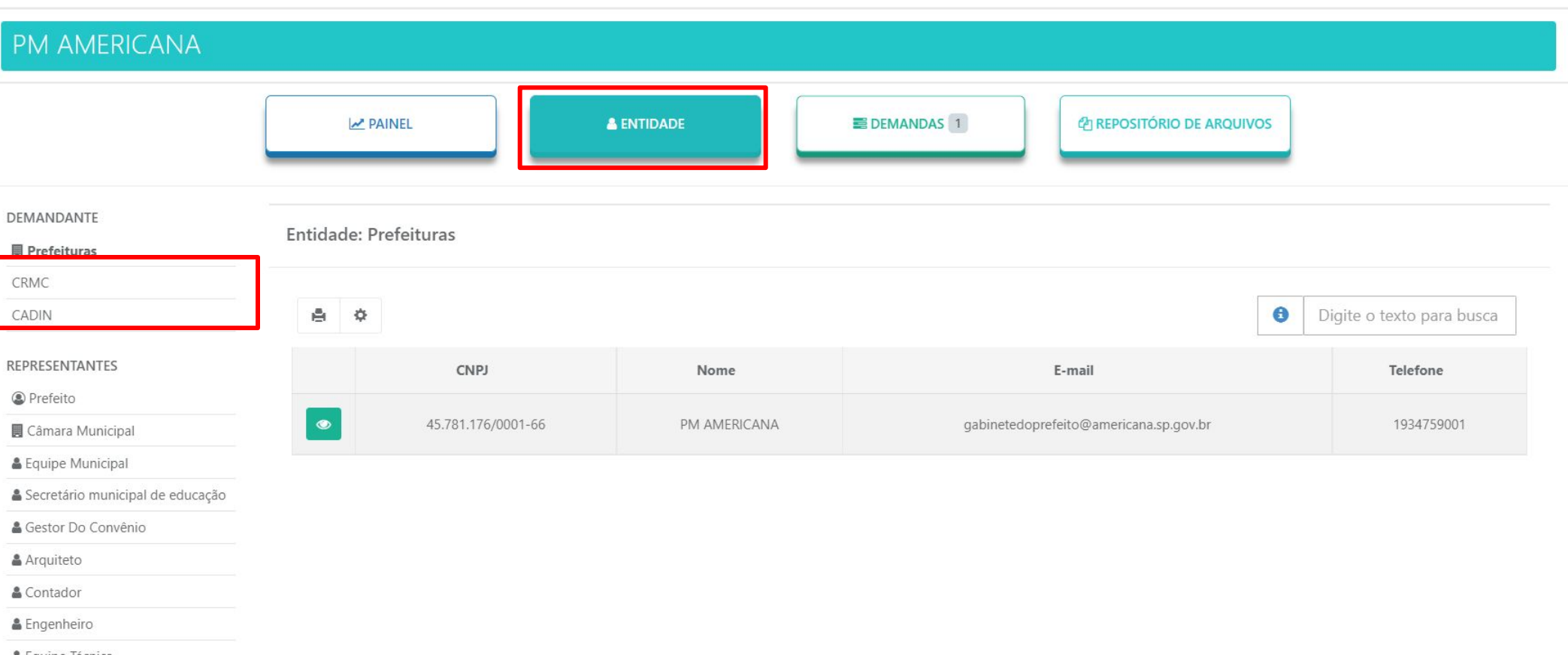

🛔 Equipe Técnica

Após ter preenchido todas as informações e anexado os documentos obrigatórios, clique em **"Encaminhar para análise da documentação**" para que a demanda seja analisada pela secretaria da educação.

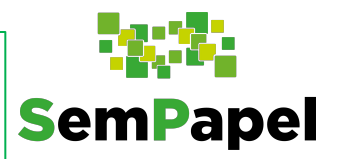

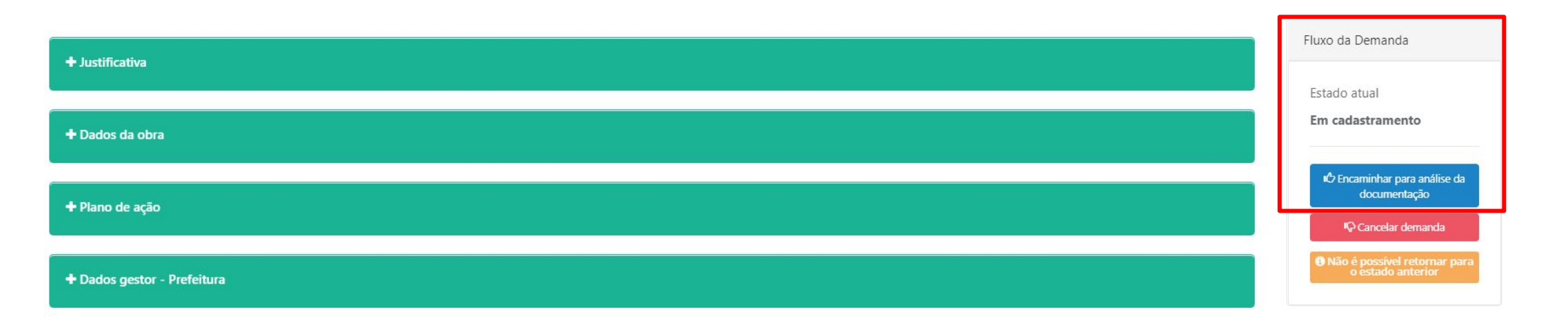

**Importante:** Não deixe de conferir a resolução da seduc que regulamenta o eixo de infraestrutura física para garantir que a ação cadastrada atende ao normativo.

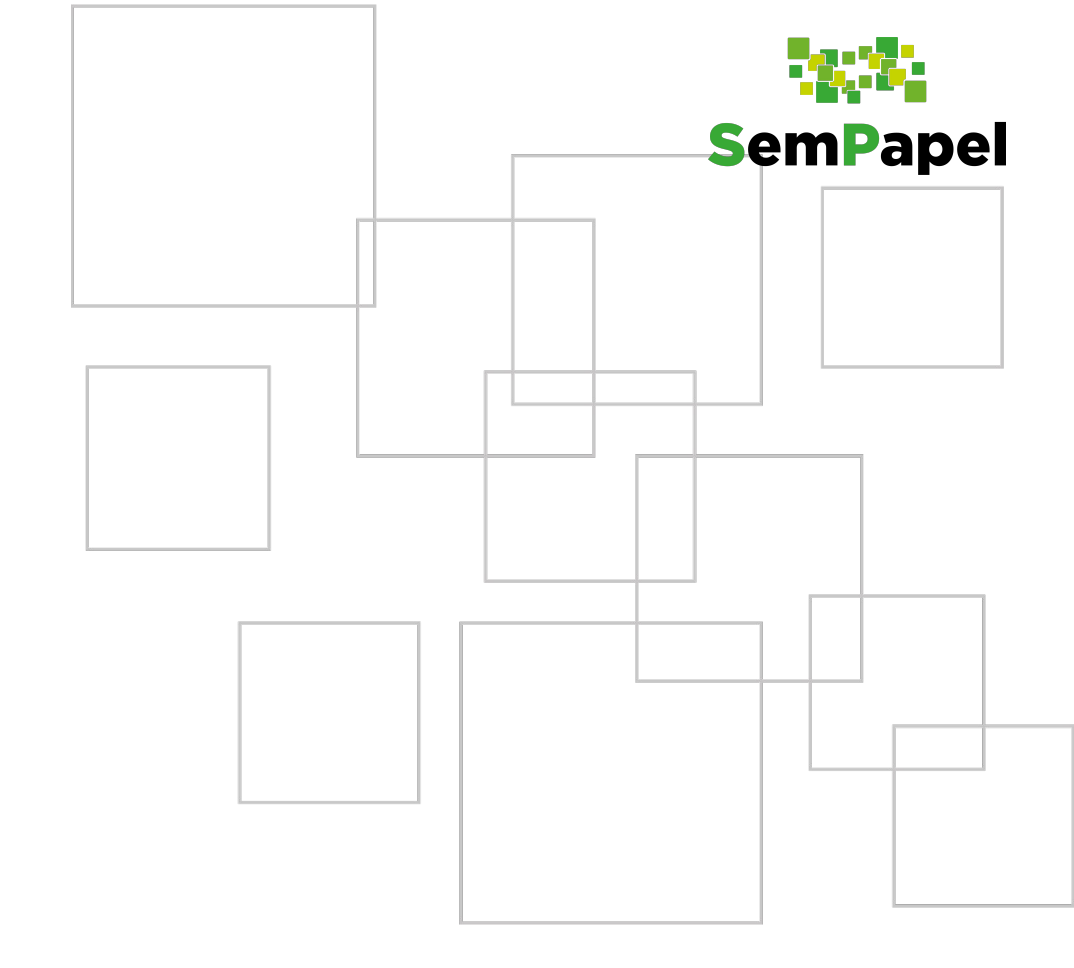

## Ações da rede estadual

#### Ações da Rede Estadual

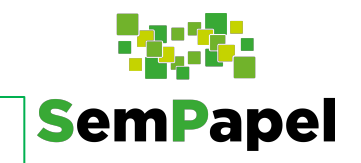

Em se tratando de ações da rede estadual as demandas serão disponibilizadas pela secretaria da educação e ficarão visíveis para as prefeituras em "Emendas/Demandas disponíveis":

|                                                           | PAINEL                             | LE ENTIDADE                   | E DEMANDAS 1                                              |  |
|-----------------------------------------------------------|------------------------------------|-------------------------------|-----------------------------------------------------------|--|
| Vinhas Demandas                                           | 🗮 Outras Demandas 🛛 🖉 Minhas assir | naturas 📑 Adesão PAINSP - SEC | UC                                                        |  |
|                                                           |                                    | + Incluir demanda             | mendas / Demandas disponíveis 1                           |  |
| esquisar                                                  |                                    |                               |                                                           |  |
|                                                           |                                    |                               |                                                           |  |
| Demanda:                                                  |                                    |                               | Item:                                                     |  |
| Demanda:                                                  |                                    |                               | Item:<br>Selecione                                        |  |
| Demanda:                                                  |                                    |                               | Item:<br>Selecione<br>Programa:                           |  |
| Demanda:<br>Portfólio:<br>Selecione                       |                                    |                               | Item:<br>Selecione<br>Programa:<br>Selecione              |  |
| Demanda:<br>Portfólio:<br>Selecione<br>Natureza do objeto | ×.                                 |                               | Item:<br>Selecione<br>Programa:<br>Selecione<br>Situação: |  |

Ao abrir a demanda a prefeitura deverá dar continuidade ao cadastro da ação, anexando, por exemplo, **documentos de obras** e preenchendo dos **dados bancários**:

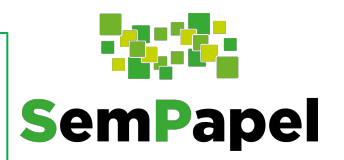

|                           |                            | + Adicio                                    | nar                                    |                        |          |
|---------------------------|----------------------------|---------------------------------------------|----------------------------------------|------------------------|----------|
| ¢                         | Nome da Obra               | Tipo de (                                   | Obra                                   | Valor Solicitado (R\$) | Situação |
| Û                         | Cobertura de quadra        | Ampliação Cobertura de Quadra Padrão FD     | E - 280 m2 - pré moldado - Pad Litoral | R\$ 800.000,00         | A        |
| dos do Terreno            | Obra Documentos 🔺          | Fotos Justificativa e Objetivo Da Ação      | Dados Bancários - Obra 🛦               |                        |          |
| Informaçõe                | es da Obra                 |                                             |                                        |                        |          |
|                           | e projeto: *               |                                             |                                        |                        |          |
| Tipo de                   |                            |                                             |                                        |                        |          |
| Tipo de<br>Proje          | eto padrão - FDE Projeto   | padrão - FNDE Projeto próprio da prefeitura |                                        |                        |          |
| Tipo d<br>Proje<br>Objeto | eto padrão - FDE Projeto p | padrão - FNDE Projeto próprio da prefeitura | Tipo de Obra: *                        |                        |          |

Como a prefeita será a executora da obra, será solicitada parte das documentações para upload e a indicação do responsável técnico, contador e gestor:

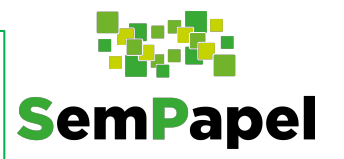

| Fluxo                   | Anexo                                                                                                    | Visualizar                                                                                                    | Upload                                                                                                    | Instruções                                                                                                    | Modelo                                                                                                    | Análise                                                                                                    |
|-------------------------|----------------------------------------------------------------------------------------------------|----------------------------------------------------------------------------------------------------|----------------------------------------------------------------------------------------------------|----------------------------------------------------------------------------------------------------|----------------------------------------------------------------------------------------------------|----------------------------------------------------------------------------------------------------|
| 3 . Em<br>cadastramento | ×                                                                                                    | ×                                                                                                    | 2                                                                                                    |                                                                                                    | 0                                                                                                    |                                                                                                    |
| 3 . Em<br>cadastramento | ×                                                                                                    | ×                                                                                                    | 1                                                                                                    | Ø                                                                                                    | 0                                                                                                    |                                                                                                    |
| 3 . Em<br>cadastramento | ×                                                                                                    | ×                                                                                                    | 1                                                                                                    |                                                                                                    | 0                                                                                                    |                                                                                                    |
| 3 . Em<br>cadastramento | ×                                                                                                    | ×                                                                                                    | <b>±</b>                                                                                                    | 0                                                                                                    | *                                                                                                    |                                                                                                    |
| 3 . Em<br>cadastramento | ×                                                                                                    | ×                                                                                                    | 2                                                                                                    | 0                                                                                                    | 0                                                                                                    |                                                                                                    |
|                         | Fluxo   3. Em   cadastramento   3. Em   cadastramento   3. Em   cadastramento   3. Em   cadastramento   3. Em   cadastramento   3. Em   cadastramento   3. Em   cadastramento | FluxoAnexo3.Em<br>cadastramento*3.Em<br>cadastramento*3.Em<br>cadastramento*3.Em<br>cadastramento*3.Em<br>cadastramento*3.Em<br>cadastramento*3.Em<br>cadastramento*3.Em<br>cadastramento* | FluxoAnexoVisualizara3. Em<br>cadastramentoXXa3. Em<br>cadastramentoXXa3. Em<br>cadastramentoXXa3. Em<br>cadastramentoXXa3. Em<br>cadastramentoXXa3. Em<br>cadastramentoXXa3. Em<br>cadastramentoXXb3. Em<br>cadastramentoXX | FluxoAnexoVisualizarUpload3. Em<br>cadastramentoXXI3. Em<br>cadastramentoXXI3. Em<br>cadastramentoXXI3. Em<br>cadastramentoXXI3. Em<br>cadastramentoXXI3. Em<br>cadastramentoXXI3. Em<br>cadastramentoXXI3. Em<br>cadastramentoXXIXXXII | FluxoAnexoVisualizarUploadInstruções3. Em<br>cadastramento*****3. Em<br>cadastramento*****3. Em<br>cadastramento*****3. Em<br>cadastramento*****3. Em<br>cadastramento*****3. Em<br>cadastramento*****3. Em<br>cadastramento*****3. Em<br>cadastramento*****3. Em<br>cadastramento***** | FluxoAnexoVisualizarUploadInstruçõesModelo3. Em<br>cadastramentoXX1103. Em<br>cadastramentoXX1103. Em<br>cadastramentoXX1003. Em<br>cadastramentoXX1003. Em<br>cadastramentoXX1003. Em<br>cadastramentoXX1013. Em<br>cadastramentoXX1013. Em<br>cadastramentoXX101 |

| Gestor |          |                       |                                     |                    |           |     |
|--------|----------|-----------------------|-------------------------------------|--------------------|-----------|-----|
|        |          | Caso o usuário não es | steja na lista abaixo, clique em Ge | estor para cadasti | rar.      |     |
|        | SELECION | E UM GESTOR           |                                     | Ŧ                  | Adicionar |     |
|        | Nome     | CPF                   | E-mail                              |                    | Profissão | CRC |

Após ter preenchido todas as informações e anexado os documentos obrigatórios, clique em "**Encaminhar para análise da documentação**" para que a demanda seja analisada pela secretaria da educação.

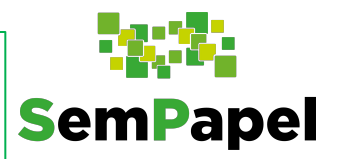

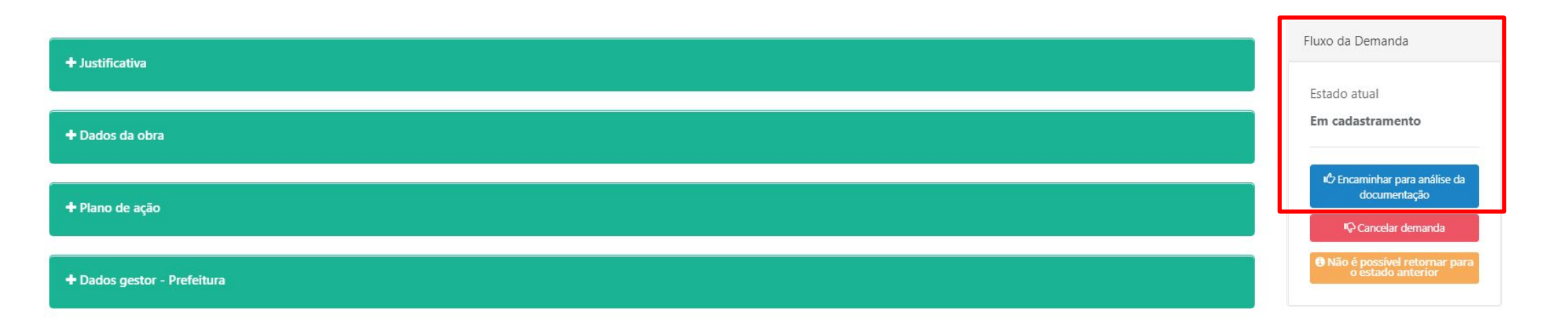

**Observação:** A partir deste momento o fluxo será o mesmo das ações da rede municipal.

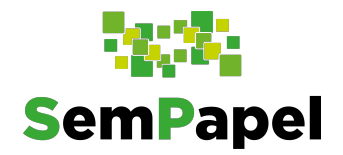

### Funcionalidades - Lógicas do sistema

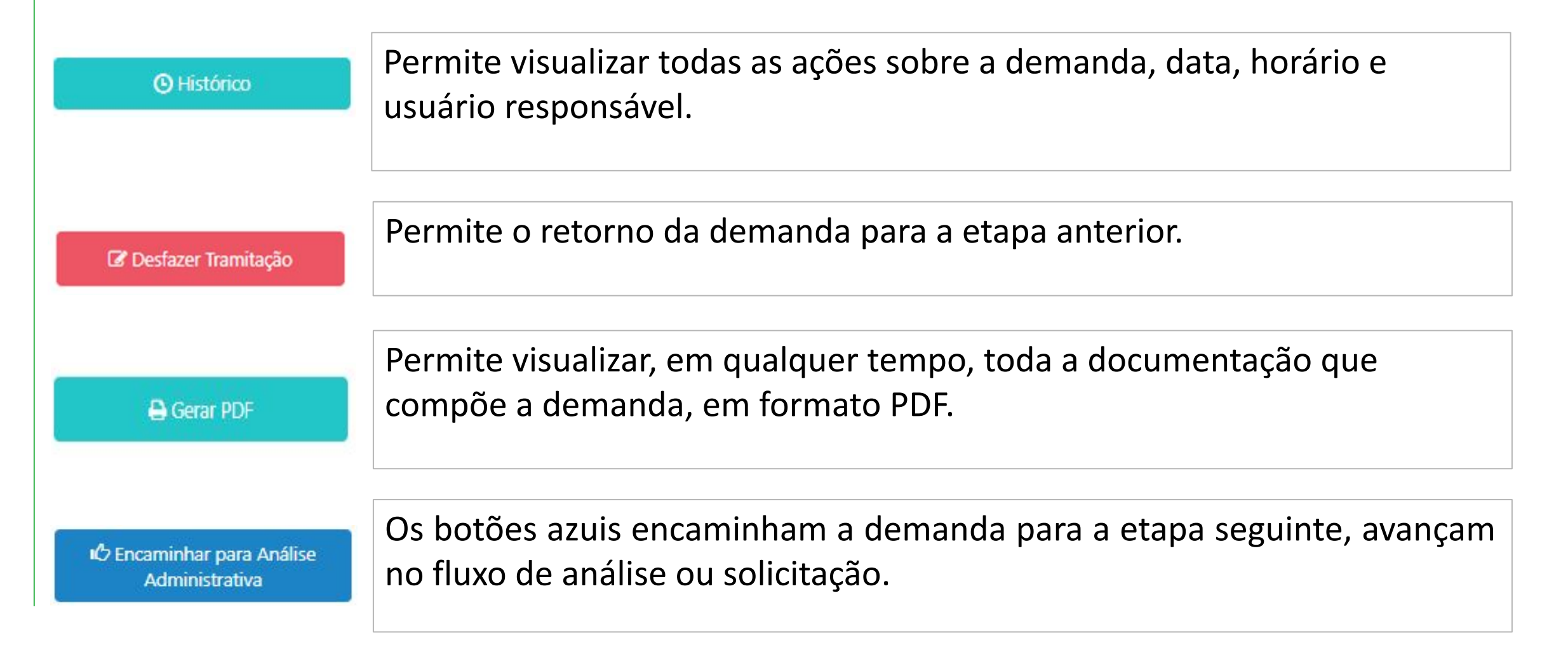

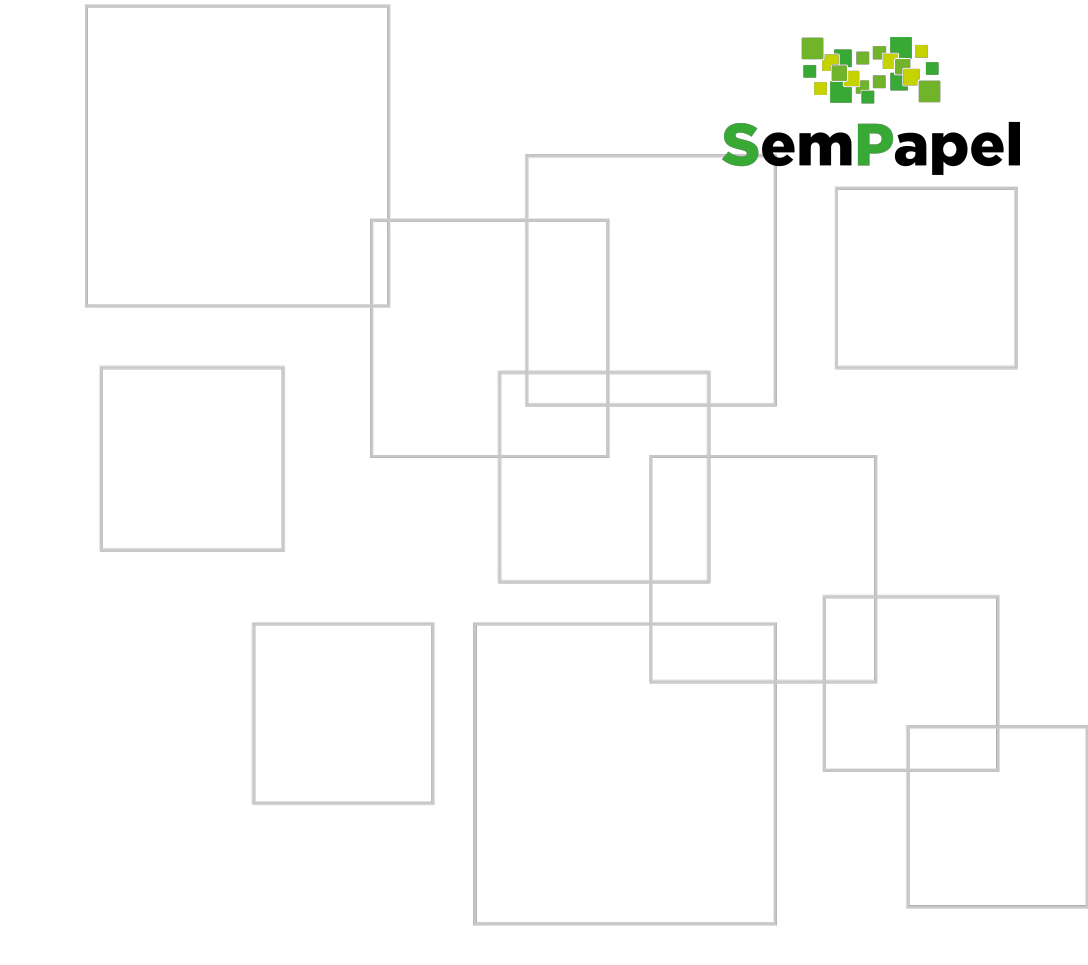

## **Responder** às diligências

No menu "**Demandas**" a demanda em diligência estará com a informação destacada na coluna "**Situação**", clique sobre o número da demanda para acessá-la.

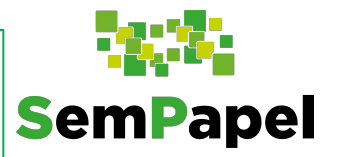

| Pesquisar          |                                                                     |                           |          |              |                                                              |                          |                |                |  |
|--------------------|---------------------------------------------------------------------|---------------------------|----------|--------------|--------------------------------------------------------------|--------------------------|----------------|----------------|--|
| Demanda:           |                                                                     |                           |          | Item:        |                                                              |                          |                |                |  |
|                    |                                                                     |                           |          |              | Selecione                                                    |                          |                |                |  |
| Portfólio:         |                                                                     |                           |          | Programa:    |                                                              |                          |                |                |  |
| Seleci             | Selecione                                                           |                           |          |              | Selecione                                                    |                          |                |                |  |
| Natureza           | Natureza do objeto:                                                 |                           |          |              | Situação:                                                    |                          |                |                |  |
| Seleci             | Selecione                                                           |                           |          |              | Para filtrar por situação, selecione uma natureza do objeto. |                          |                |                |  |
| Demand             | Demanda em diligência: Situação Cancelada:                          |                           |          |              |                                                              |                          |                |                |  |
| Sim Não Todos      |                                                                     |                           |          |              |                                                              |                          |                |                |  |
| Q Pesquisar        |                                                                     |                           |          |              |                                                              |                          |                |                |  |
|                    |                                                                     |                           |          |              |                                                              |                          |                |                |  |
| ê 0                |                                                                     |                           |          |              |                                                              | 0                        | Digite o texto | o para busca   |  |
| Demanda            | Natureza do objeto                                                  | Secretaria                | Programa | Prioritária? | Situação                                                     | Solicitante              | Data envio     | Valor          |  |
| <b>*</b><br>006696 | Obra - Plano de Ações Integradas do Estado de São Paulo<br>(PAINSP) | Secretaria da<br>Educação |          | Sim          | Em cadastramento - em diligência análise<br>técnica CISE     | GUSTAVO CRUZ DOS<br>REIS | 04/11/2021     | R\$ 800.000,00 |  |
| Exibindo reg       | Exibindo registros 1 a 1, de 1                                      |                           |          |              |                                                              |                          |                |                |  |

Os campos **destacados em laranja** contém a análise realizada e o motivo da diligência. Leia o parecer e realize os ajustes necessários na demanda (perceba que os campos preenchidos pela prefeitura estão habilitados, **em verde**). Por fim, encaminhe novamente a demanda para análise.

**SemPapel** 

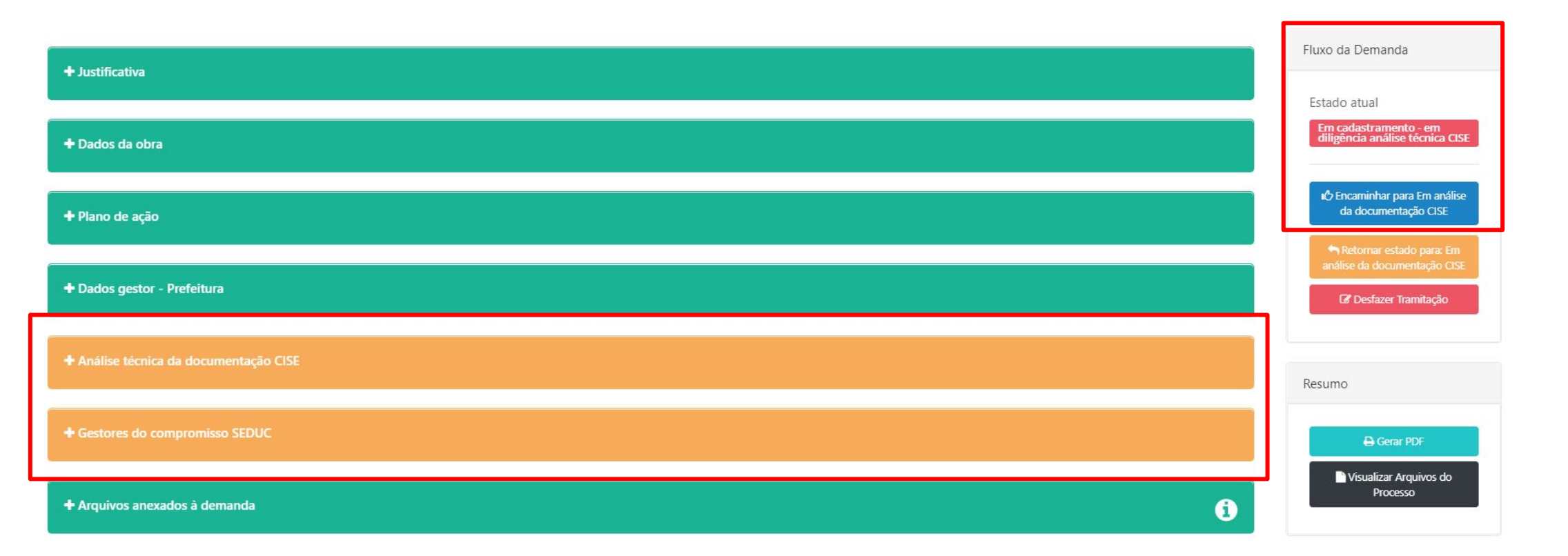

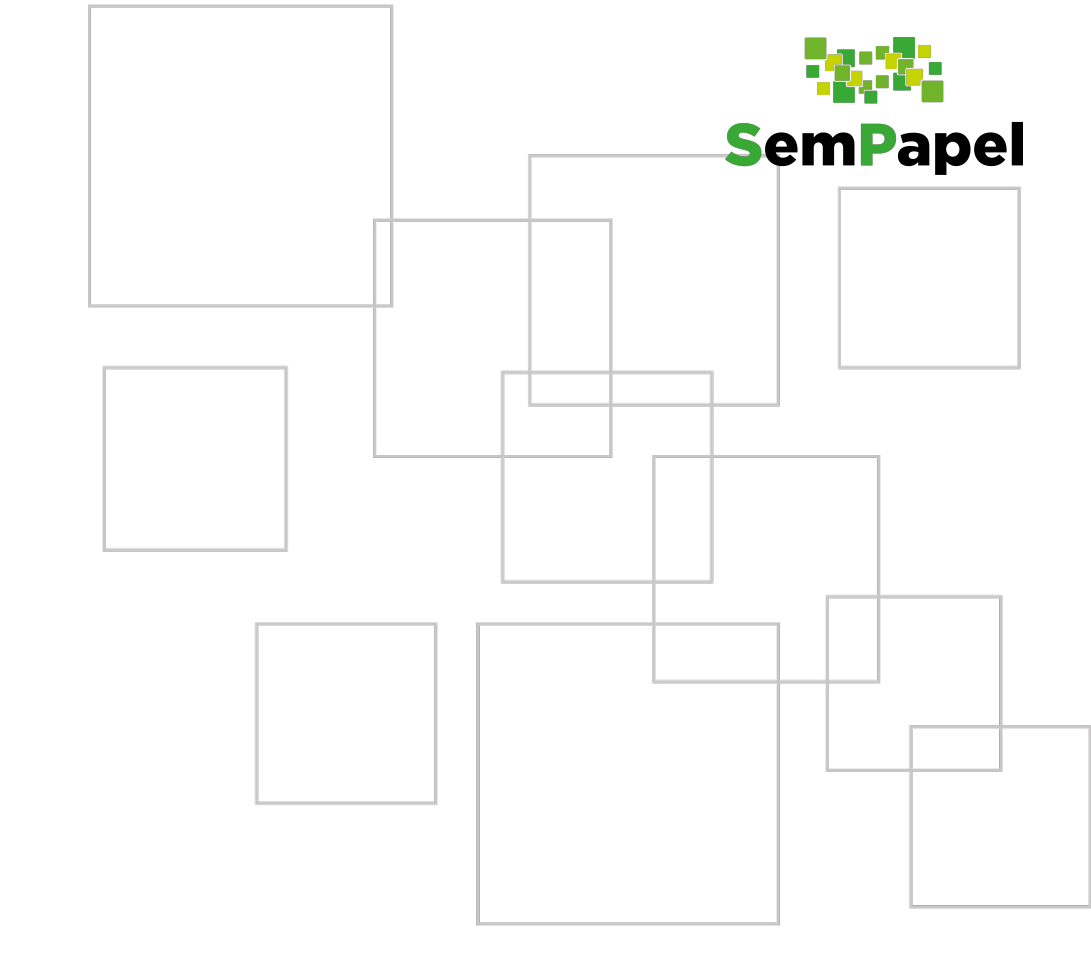

## **Assinar documentos**

O sistema indica que há documentos para assinar como um alerta, no campo "Assinaturas pendentes". Clique nele para acessar o documento.

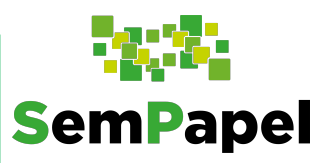

| SemPapel       | ■ Demandas ~                                                                                                    | 1 Assinaturas pendentes    | Catálogo de portfólio Manuais GUSTAVO CRUZ DOS REIS<br>Função<br>Super Usuário         |  |  |  |  |
|----------------|----------------------------------------------------------------------------------------------------|----------------------------|----------------------------------------------------------------------------------------|--|--|--|--|
|                | IANA                                                                                                    |                            |                                                                                        |  |  |  |  |
| 03             | PAINEL                                                                                                    | LE ENTIDADE                | REPOSITÓRIO DE ARQUIVOS                                                                |  |  |  |  |
| Q Minhas Demar | Q. Minhas Demandas   Image: Contras Demandas   Image: Contras Minhas assinaturas   Image: Contras Demandas assinaturas     Image: Contras Demandas   Image: Contras Demandas   Image: Contras Demandas assinaturas   Image: Contras Demandas assinaturas     Image: Contras Demandas   Image: Contras Demandas assinaturas   Image: Contras Demandas assinaturas   Image: Contras Demandas assinaturas     Image: Contras Demandas   Image: Contras Demandas assinaturas   Image: Contras Demandas assinaturas   Image: Contras Demandas assinaturas |                            |                                                                                        |  |  |  |  |
| Pesquisar      |                                                                                                    |                            |                                                                                        |  |  |  |  |
| Demanda:       |                                                                                                    | Item:<br>Selecione         |                                                                                        |  |  |  |  |
| Portfólio:     |                                                                                                    | Programa:                  |                                                                                        |  |  |  |  |
| Selecione      | 9                                                                                                    | Selecione                  | Selecione<br>Situação:<br>Para filtrar por situação, selecione uma natureza do objeto. |  |  |  |  |
| Natureza do    | o objeto:                                                                                                    | Situação:                  |                                                                                        |  |  |  |  |
| Selecione      | )                                                                                                    | Para filtrar por situação, |                                                                                        |  |  |  |  |
Na aba "**Minhas assinaturas**", em "Documentos Pendentes", o prefeito poderá ver os dados da demanda, visualizar o documento e assiná-lo. Se houver mais de um documento para assinatura, poderá executar a ação em lote.

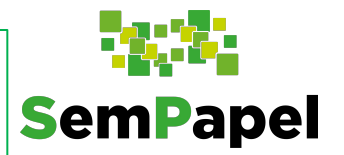

| M AMERICANA       |                     |                     |                                     |                                               |                                 |                                                                                           |              |
|-------------------|---------------------|---------------------|-------------------------------------|-----------------------------------------------|---------------------------------|-------------------------------------------------------------------------------------------|--------------|
|                   | PAI                 | VEL                 | Lentidade                           | E DEMAND                                      | DAS 1                           | TÓRIO DE ARQUIVOS                                                                         |              |
| Q Minhas Demandas | i■ Outras Demandas  | 🏽 Minhas assinatura | as 🕒 Adesão PAINSP - Si             | EDUC                                          |                                 |                                                                                           |              |
| Documentos p      | endentes            |                     |                                     |                                               |                                 |                                                                                           |              |
| Demanda:          |                     |                     |                                     | Secretaria:                                   |                                 |                                                                                           |              |
|                   |                     |                     |                                     | Selecione                                     |                                 |                                                                                           |              |
|                   |                     | Q Pesquisar         | ✓ Assinar selecionados 🗧 🛱          | <sup>2</sup> Aplicar conteudo padrão nos docu | mentos pendentes de verificação |                                                                                           |              |
|                   |                     | Caso a ass          | sinatura digital não esteja funcion | ando, clique em Assijus - Assinac             | dor Digital para configurar.    |                                                                                           |              |
| ê ¢               |                     |                     |                                     |                                               |                                 | <ul><li>Digite o text</li></ul>                                                           | o para busca |
| Todos             | Conteudo verificado | Demanda             | Visualizar documento                | Assinar documento                             | Documento dependente            | Dados da demanda                                                                          | Emenda       |
|                   | ~                   | 006696              | Visualizar                          | C Assinar                                     | Termo de compromisso            | Beneficiário: PM AMERICANA<br>Valor total: R\$ 800.000,00<br>Valor estado: R\$ 800.000,00 |              |

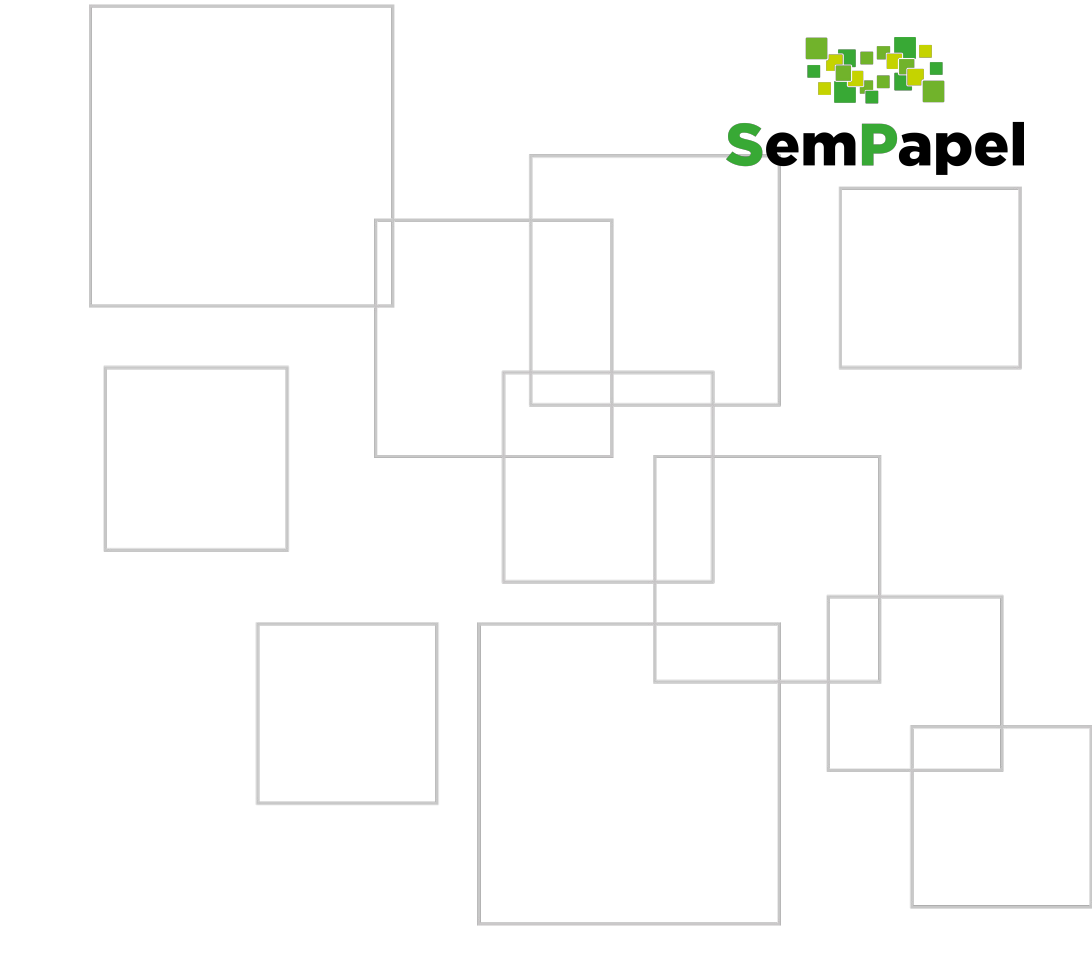

## Termo de Compromisso formalizado

Na aba "**Demandas**" será possível acompanhar a situação da demanda e verificar se ela já está aprovada para execução. Clique sobre a demanda para ver detalhes.

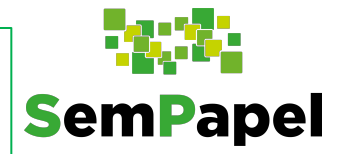

| Pesquisar                               |                                             |                                                                           |  |  |  |  |
|-----------------------------------------|---------------------------------------------|---------------------------------------------------------------------------|--|--|--|--|
| Demanda:                                |                                             | Item:<br>Selecione                                                        |  |  |  |  |
| Portfólio:<br>Selecione                 |                                             | Programa:<br>Selecione                                                    |  |  |  |  |
| Natureza do objeto:<br>Selecione        |                                             | Situação:<br>Para filtrar por situação, selecione uma natureza do objeto. |  |  |  |  |
| Demanda em diligência:<br>Sim Não Todos | Situação Cancelada:<br>Sim Não <b>Todos</b> |                                                                           |  |  |  |  |
| Q Pesquisar                             |                                             |                                                                           |  |  |  |  |
|                                         |                                             |                                                                           |  |  |  |  |

| ê \$     | ð                                                                   |                           |          |              |                                       |                          |            | Digite o texto para busca |  |
|----------|---------------------------------------------------------------------|---------------------------|----------|--------------|---------------------------------------|--------------------------|------------|---------------------------|--|
| Demanda  | Natureza do objeto                                                  | Secretaria                | Programa | Prioritária? | Situação                              | Solicitante              | Data envio | Valor                     |  |
| ₱ 006696 | Obra - Plano de Ações Integradas do Estado de São Paulo<br>(PAINSP) | Secretaria da<br>Educação |          | Sim          | Compromisso aprovado para<br>execução | GUSTAVO CRUZ DOS<br>REIS | 04/11/2021 | R\$ 800.000,00            |  |

Veja que o termo de compromisso foi aprovado para execução!

Para conferir toda a documentação do processo, clique em "Gerar PDF".

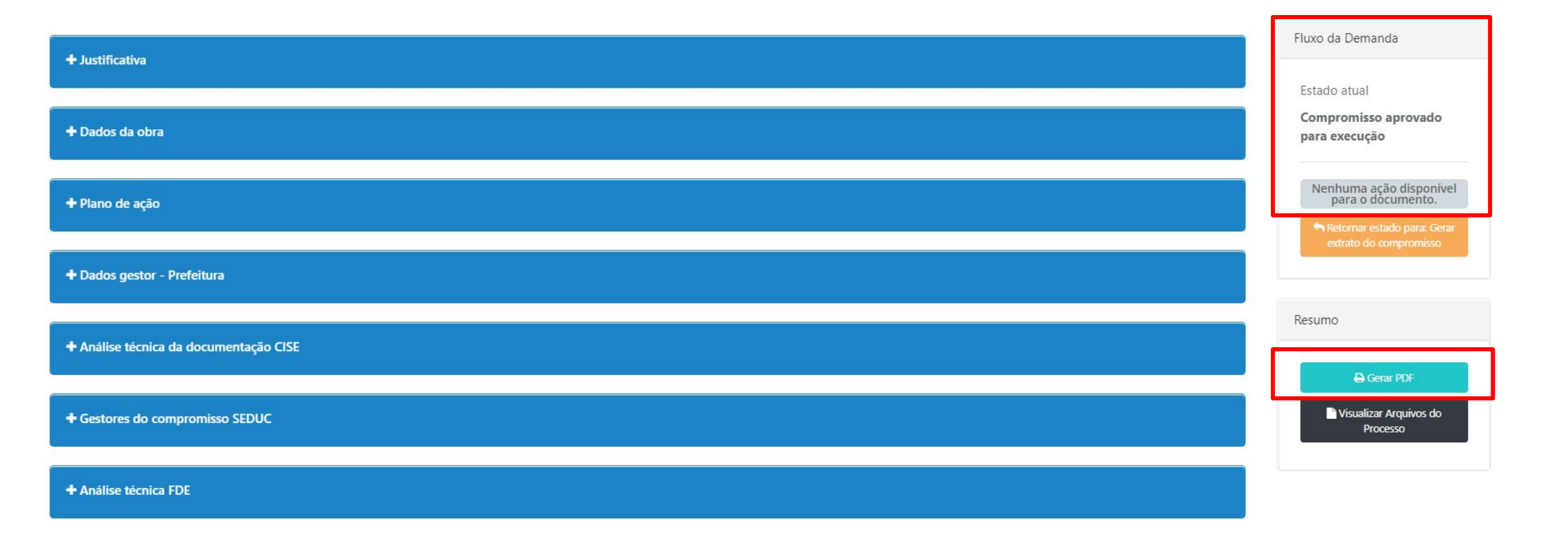

**SemPapel** 

Em caso de dúvidas, consulte os

materiais de capacitação disponíveis em:

https://treinamentos.spsempapel.sp.gov

<u>.br/acesso/</u>.

Equipe do Painsp da Seduc:

seduc.painsp@educacao.sp.gov.br

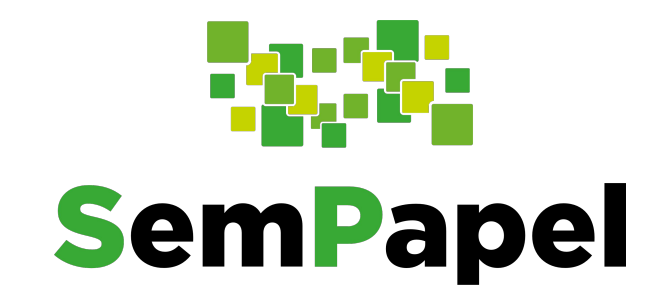

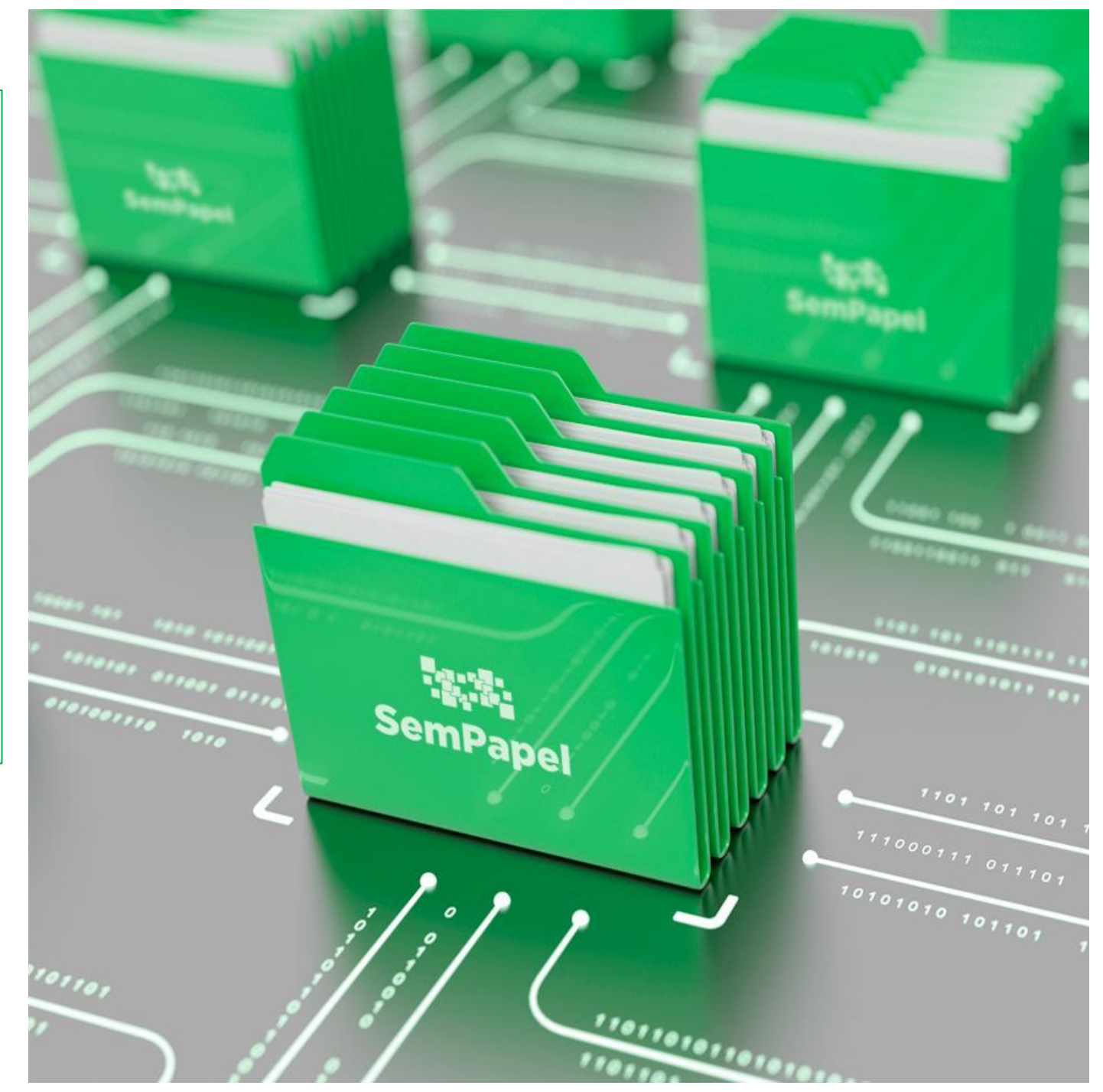

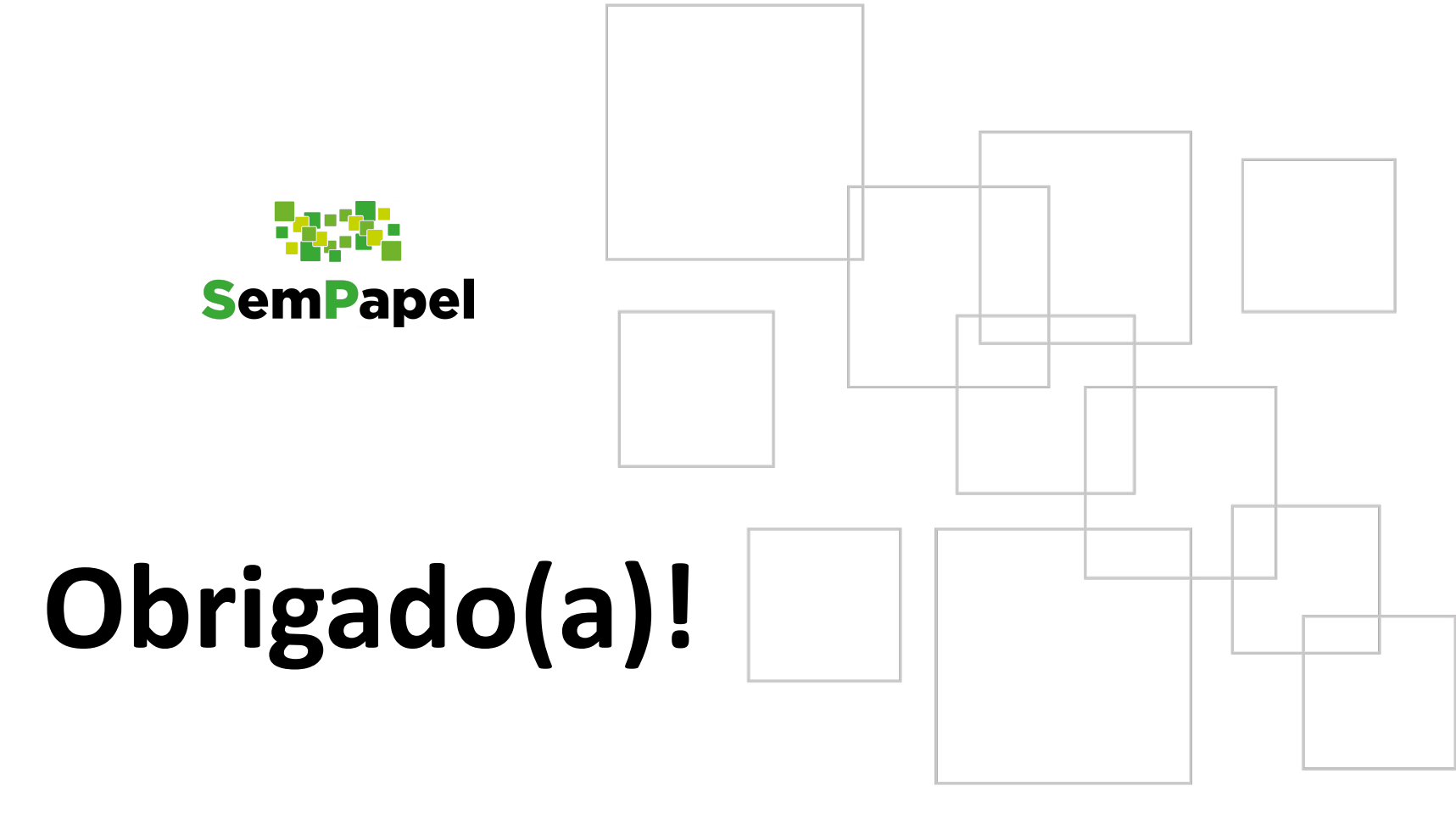

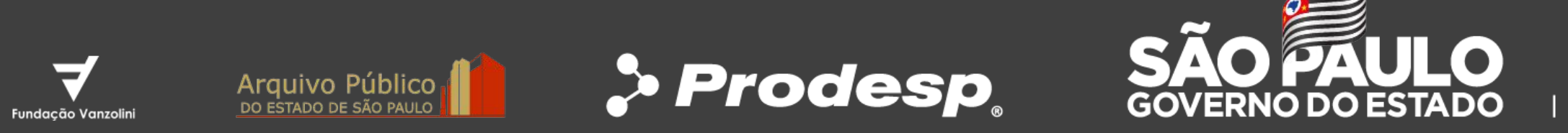

Secretaria de Governo Secretaria de Orçamento e Gestão